# Configurazione di 9800 WLC e Aruba ClearPass - Accesso guest e FlexConnect

# Sommario

Introduzione **Prerequisiti** Requisiti Componenti usati Premesse Flusso del traffico per la distribuzione Enterprise guest CWA Esempio di rete Configurazione Configurazione dei parametri di Guest Wireless Access C9800 C9800 - Configurazione AAA per quest C9800 - Configurazione dell'ACL di reindirizzamento C9800 - Configurazione profilo WLAN guest C9800 - Definizione profilo criteri guest C9800 - Codice C9800 - Profilo di join AP C9800 - Flex Profile C9800 - Tag sito C9800 - Profilo RF C9800 - Assegna tag all'access point Configura istanza di Aruba CPPM Configurazione iniziale di Aruba ClearPass Server **Richiedi licenza** Nome host server Genera certificato server Web CPPM (HTTPS) Definisci C9800 WLC come dispositivo di rete Pagina portale guest e timer CoA ClearPass - Configurazione CWA quest Attributo metadati endpoint ClearPass: Allow-Guest-Internet Configurazione criterio di imposizione riautenticazione ClearPass Configurazione profilo di applicazione reindirizzamento portale guest ClearPass Configurazione profilo di imposizione metadati ClearPass Configurazione criteri di imposizione accesso a Internet guest ClearPass Configurazione dei criteri di imposizione Post-AUP quest ClearPass Configurazione del servizio di autenticazione MAB ClearPass Configurazione servizio ClearPass Webauth **ClearPass - Accesso Web** Verifica - Autorizzazione CWA Guest Appendice

# Introduzione

In questo documento viene descritta l'integrazione di Catalyst 9800 Wireless LAN Controller (WLC) con Aruba ClearPass per fornire SSID (Guest Wireless Service Set Identifier) che sfrutta l'autenticazione Web centrale (CWA) ai client wireless in una modalità di distribuzione Flexconnect del punto di accesso (AP).

L'autenticazione wireless degli utenti guest è supportata dal portale degli utenti guest mediante una pagina di criteri utente accettabili anonimi (AUP), ospitata in Aruba Clearpass in un segmento DMZ (Secure Demilitarized Zone).

# Prerequisiti

In questa guida si presume che questi componenti siano stati configurati e verificati:

- Tutti i componenti pertinenti vengono sincronizzati con il protocollo NTP (Network Time Protocol) e verificati per verificare che abbiano l'ora corretta (necessaria per la convalida del certificato)
- Server DNS operativo (richiesto per i flussi di traffico guest, convalida CRL (Certificate Revocation List))
- Server DHCP operativo
- CA (Certification Authority) facoltativa (necessaria per firmare il portale guest CPPM)
- Catalyst 9800 WLC
- Aruba ClearPass Server (richiede licenza della piattaforma, licenza di accesso, licenza integrata)
- Vmware ESXi

## Requisiti

Cisco raccomanda la conoscenza dei seguenti argomenti:

- Distribuzione C9800 e nuovo modello di configurazione
- Switching Flexconnect su C9800
- Autenticazione CWA 9800 (fare riferimento a <u>https://www.cisco.com/c/en/us/support/docs/wireless/catalyst-9800-series-wireless-</u> <u>controllers/213920-central-web-authentication-cwa-on-cata.html</u>)

## Componenti usati

Le informazioni fornite in questo documento si basano sulle seguenti versioni software e hardware:

- Cisco Catalyst C9800-L-C con 17.3.4c
- Cisco Catalyst C9130AX
- Aruba ClearPass, patch 6-8-0-109592 e 6.8-3
- Server MS Windows Active Directory (Criteri di gruppo configurati per il rilascio automatico di

certificati basati su computer agli endpoint gestiti)Server DHCP con opzione 43 e opzione 60Server DNSServer NTP per sincronizzare l'ora di tutti i componentiLa CA

Le informazioni discusse in questo documento fanno riferimento a dispositivi usati in uno specifico ambiente di emulazione. Su tutti i dispositivi menzionati nel documento la configurazione è stata ripristinata ai valori predefiniti. Se la rete è operativa, valutare attentamente eventuali conseguenze derivanti dall'uso dei comandi.

# Premesse

Il diagramma fornisce i dettagli degli scambi di accesso Wifi guest prima che l'utente guest sia autorizzato ad accedere alla rete:

1. L'utente guest si associa alla Wifi guest in una sede remota.

2. La richiesta di accesso RADIUS iniziale viene inoltrata da C9800 al server RADIUS.

3. Il server cerca l'indirizzo MAC guest fornito nel database degli endpoint MAC locale. Se l'indirizzo MAC non viene trovato, il server risponde con un profilo MAB (MAC Authentication Bypass). Questa risposta RADIUS include:

- ACL (Redirect Access Control List)
- Reindirizzamento URL

4. Il client passa attraverso il processo di apprendimento IP in cui gli viene assegnato un indirizzo IP.

5. C9800 esegue la transizione del client guest (identificato dall'indirizzo MAC) allo stato 'Web Auth Pending'.

6. La maggior parte dei moderni sistemi operativi per dispositivi, in associazione con le WLAN guest, esegue una sorta di rilevamento di portale vincolato.

L'esatto meccanismo di rilevamento dipende dall'implementazione specifica del sistema operativo. Il sistema operativo del client apre una finestra di dialogo a comparsa (pseudo browser) con una pagina reindirizzata da C9800 all'URL del portale guest ospitato dal server RADIUS fornito come parte della risposta di accesso e accettazione RADIUS.

7. L'utente guest accetta i termini e le condizioni nella schermata popup visualizzata. ClearPass imposta un flag per l'indirizzo MAC del client nel suo database di endpoint (DB) per indicare che il client ha completato un'autenticazione e avvia un Cambio di autorizzazione RADIUS (CoA), selezionando un'interfaccia basata sulla tabella di routing (se in ClearPass sono presenti più interfacce).

8. Il client guest WLC passa allo stato 'Esegui' e all'utente viene concesso l'accesso a Internet senza ulteriori reindirizzamenti.

**Nota:** Per il diagramma di flusso dello stato di Cisco 9800 Foreign, Anchor Wireless Controller con RADIUS e il portale guest ospitato esternamente, fare riferimento alla sezione Appendice di questo articolo.

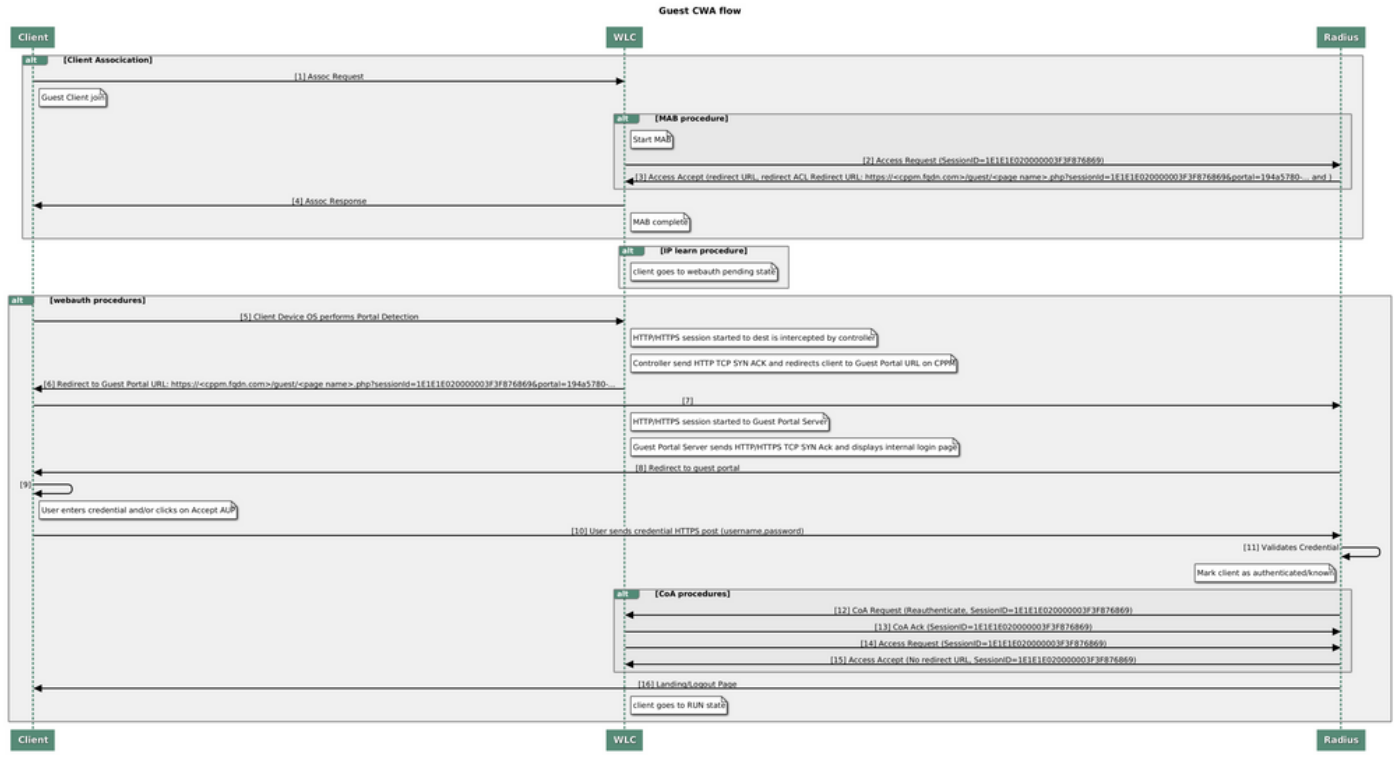

Diagramma di stato di Guest Central Web Authentication (CWA)

## Flusso del traffico per la distribuzione Enterprise guest CWA

In un'installazione aziendale tipica con più filiali, ogni filiale è configurata per fornire un accesso segmentato e sicuro ai guest tramite un portale guest una volta che il guest accetta il contratto di licenza.

In questo esempio di configurazione, 9800 CWA viene utilizzato per l'accesso guest tramite l'integrazione in un'istanza ClearPass separata, implementata esclusivamente per gli utenti guest nella DMZ protetta della rete.

Gli ospiti devono accettare i termini e le condizioni stabiliti nel portale pop-up di consenso Web fornito dal server DMZ ClearPass. In questo esempio di configurazione viene illustrato il metodo di accesso guest anonimo, ovvero non è necessario immettere nome utente e password guest per l'autenticazione al portale guest.

Il flusso del traffico che corrisponde a questa distribuzione è mostrato nell'immagine:

- 1. RAGGIO Fase MAB
- 2. Reindirizzamento dell'URL del client guest al portale guest

3. Dopo l'accettazione da parte degli utenti guest del contratto di licenza sul portale per gli utenti guest, il certificato di riautenticazione RADIUS CoA viene rilasciato da CPPM a 9800 WLC

4. Agli ospiti è consentito l'accesso a Internet

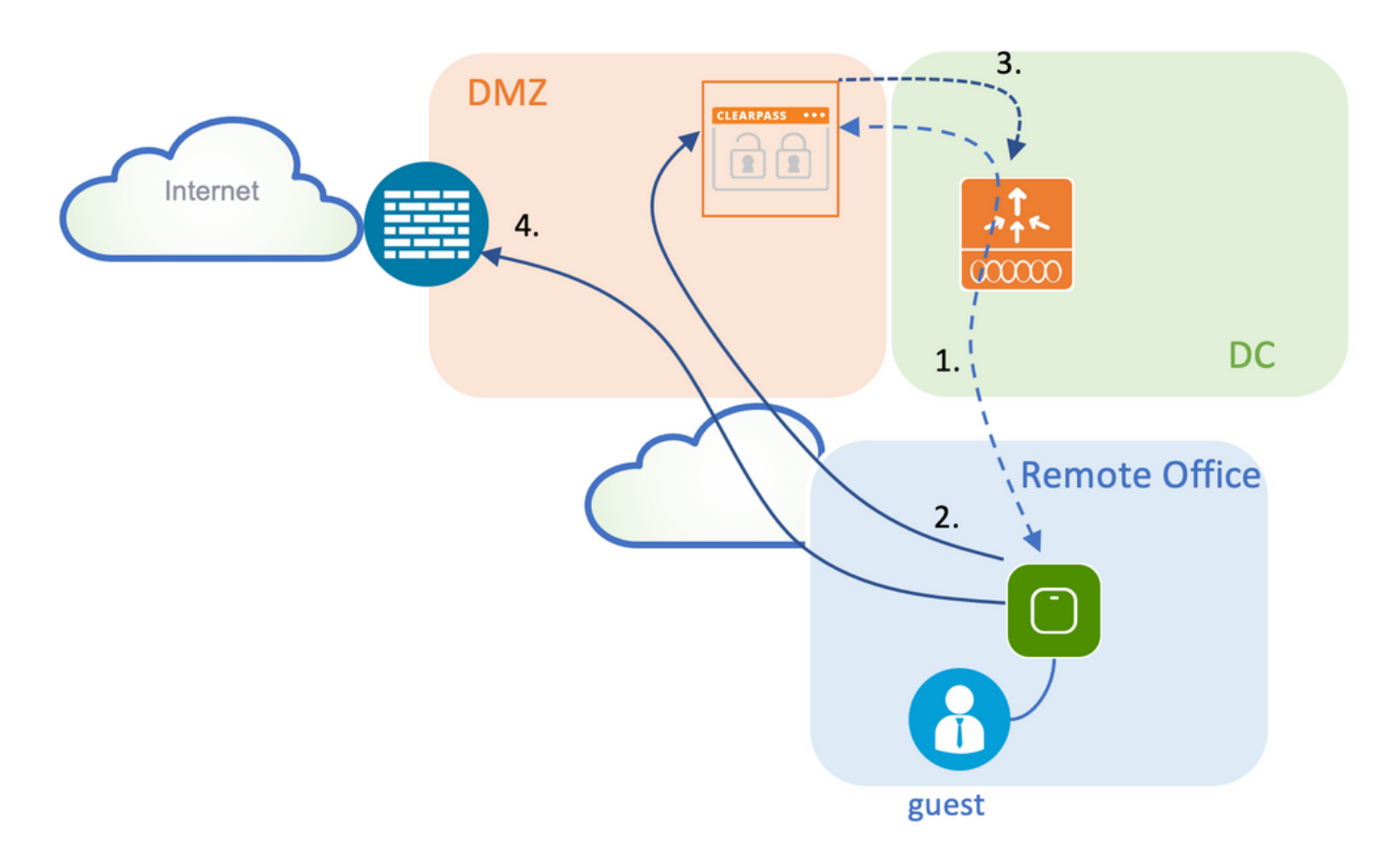

## Esempio di rete

**Nota:** Ai fini delle demo di laboratorio, viene utilizzata un'istanza singola o combinata del server Aruba CPPM per servire le funzioni del server di accesso alla rete (NAS) Guest e Corp SSID. L'implementazione di best practice suggerisce istanze NAS indipendenti.

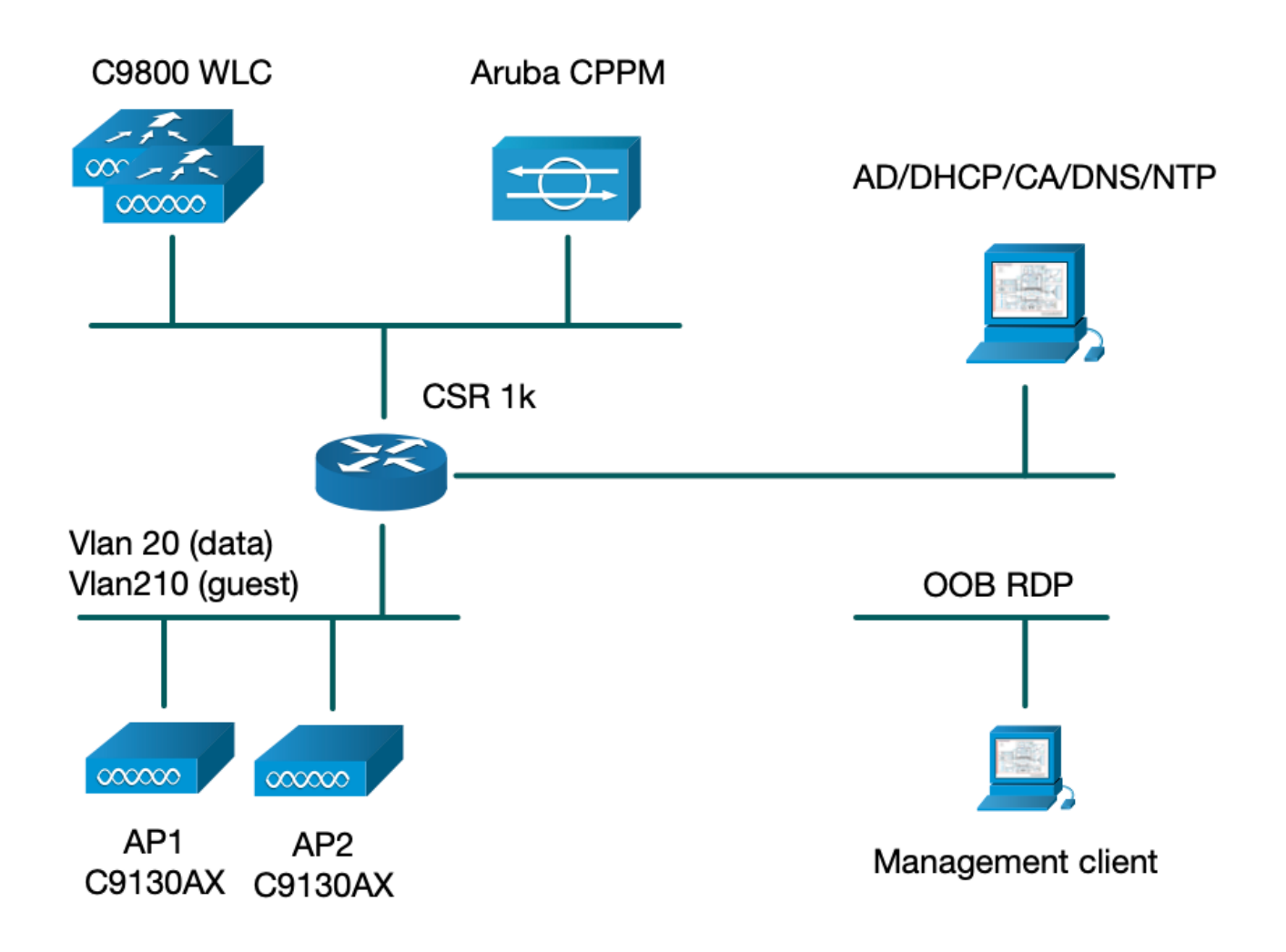

# Configurazione

In questo esempio di configurazione, viene utilizzato un nuovo modello di configurazione su C9800 per creare i profili e i tag necessari per fornire accesso aziendale dot1x e accesso guest CWA alla filiale aziendale. La configurazione risultante è riepilogata in questa immagine:

|                              | Policy Tag: PT_CAN01                         | WLAN Profile: WP_Guest<br>SSID: Guest<br>Layer 2: Security None<br>Layer 2: MAC Filtering Enabled<br>Authz List: AAA_Authz-CPPM | Policy Profile: PP_Guest<br>Central Switching: Disabled<br>Central Auth: Enabled<br>Central DHCP: Disabled<br>Vlan: guest (21)<br>AAA Policy: Allow AAA Override Enabled<br>AAA Policy: NAC State Enabled<br>AAA Policy: NAC Type RADIUS<br>AAA Policy Accounting List: Guest_Accounting |
|------------------------------|----------------------------------------------|----------------------------------------------------------------------------------------------------|----------------------------------------------------------------------------------------------------|
| AP<br>MAC: 100001.00001.0000 | Site Tag: ST_CAN01<br>Enable Local Site: Off |                                                                                                    | AP Join Profile: MyApProfile<br>NTP Server: 10.0.10.4<br>Flex Profile: FP_CAN01<br>Native Vian 2<br>Policy ACL: CAPTIVE_PORTAL_REDIRECT,<br>ACL CWA: Enabled<br>VLAN: 21 (Guest)                                                                                                    |
|                              |                                              |                                                                                                    | 5GHz Band RF: Typical_Client_Density_rf_5gh                                                                                                    |
|                              | RF Tag: Branch_RF                            |                                                                                                    | 2GHz Band RF: Typical_Client_Density_rf_2gh                                                                                                    |

## Configurazione dei parametri di Guest Wireless Access C9800

C9800 - Configurazione AAA per guest

**Nota:** Per quanto riguarda l'ID bug Cisco <u>CSCvh03827</u>, verificare che i server di autenticazione, autorizzazione e accounting (AAA) definiti non abbiano un bilanciamento del carico, in quanto il meccanismo si basa sulla persistenza di SessionID in WLC per gli scambi ClearPass RADIUS.

Passaggio 1. Aggiungere i server DMZ Aruba ClearPass alla configurazione WLC del 9800 e creare un elenco di metodi di autenticazione. Selezionare **Configurazione > Sicurezza > AAA > Server/Gruppi > RADIUS > Server > +Aggiungi** e immettere le informazioni sui server RADIUS.

| Create AAA Radius Server |              |                 | × |
|--------------------------|--------------|-----------------|---|
| Name*                    | СРРМ         |                 |   |
| Server Address*          | 10.85.54.98  |                 |   |
| PAC Key                  |              |                 |   |
| Кеу Туре                 | Clear Text 🔻 |                 |   |
| Key* (i)                 |              |                 |   |
| Confirm Key*             |              |                 |   |
| Auth Port                | 1812         |                 |   |
| Acct Port                | 1813         |                 |   |
| Server Timeout (seconds) | 5            |                 |   |
| Retry Count              | 3            |                 |   |
| Support for CoA          | ENABLED      |                 |   |
| Cancel                   |              | Apply to Device |   |

Passaggio 2. Definire il gruppo di server AAA per i guest e assegnare il server configurato nel passaggio 1 a questo gruppo di server. Selezionare **Configurazione > Sicurezza > AAA > Server/Gruppi > RADIUS > Gruppi > +Aggiungi.** 

| Create AAA Radius Serve  | r Group            |
|--------------------------|--------------------|
| Name*                    | AAA_Radius_CPPM    |
| Group Type               | RADIUS             |
| MAC-Delimiter            | none 🔹             |
| MAC-Filtering            | none 🔹             |
| Dead-Time (mins)         | 5                  |
| Source Interface VLAN ID | 1                  |
| Available Servers        | Assigned Servers   |
|                          | >     CPPM       < |
| Cancel                   | Apply to Device    |
|                          |                    |

Passaggio 3. Definire un elenco di metodi di autorizzazione per l'accesso guest e mappare il gruppo di server creato nel passaggio 2. Passare a **Configurazione > Sicurezza > AAA > Elenco metodi AAA > Autorizzazione > +Aggiungi**. Selezionare **Tipo di rete**, quindi **Gruppo server AAA** configurato nel passaggio 2.

| Quick Setup: AAA Authoriza | tion                   | × |
|----------------------------|------------------------|---|
| Method List Name*          | AAA_Authz_CPPM         |   |
| Type*                      | network 🔹              |   |
| Group Type                 | group 🔹 🤅              |   |
| Fallback to local          |                        |   |
| Authenticated              |                        |   |
| Available Server Groups    | Assigned Server Groups |   |
| radius<br>Idap<br>tacacs+  | AAA_Radius_CPPM   <    |   |
| Cancel                     | Apply to Device        |   |

Passaggio 4. Creare un elenco di metodi contabili per l'accesso guest e mappare il gruppo di server creato nel passaggio 2. Passare a **Configurazione > Sicurezza > AAA > Elenco metodi AAA > Contabilità > +Aggiungi**. Selezionare **Type Identity** (Identità tipo) dal menu a discesa, quindi **AAA Server Group** (Gruppo server AAA) configurato nel passo 2.

| Quick Setup: AAA Accounting | ng                |                 | ×               |
|-----------------------------|-------------------|-----------------|-----------------|
| Method List Name*<br>Type*  | AAA_Accounting_CF | PPM             |                 |
| Available Server Groups     | Assigne           | d Server Groups |                 |
| radius<br>Idap<br>tacacs+   | ><br><<br>><br>«  | AAA_Radius_CPPM |                 |
| Cancel                      |                   |                 | Apply to Device |

L'ACL di reindirizzamento definisce il traffico che deve essere reindirizzato al portale guest rispetto a quello che può passare senza reindirizzamento. In questo caso, il rifiuto dell'ACL implica il bypass del reindirizzamento o del pass-through, mentre il rifiuto dell'autorizzazione implica il reindirizzamento al portale. Per ciascuna classe di traffico, è necessario considerare la direzione del traffico quando si creano le voci di controllo di accesso (ACE, Access Control Entries) e le voci di controllo di accesso (ACE, Access Control Entries) che corrispondono sia al traffico in entrata che al traffico in uscita.

Passare a **Configurazione > Sicurezza > ACL** e definire un nuovo ACL denominato **CAPTIVE\_PORTAL\_REDIRECT**. Configurare l'ACL con le seguenti ACE:

- ACE1: Consente al traffico ICMP (Internet Control Message Protocol) bidirezionale di ignorare il reindirizzamento ed è utilizzato principalmente per verificare la raggiungibilità.
- ACE10, ACE30: Consente il flusso del traffico DNS bidirezionale verso il server DNS 10.0.10.4 e non viene reindirizzato al portale. Per attivare il flusso guest sono necessarie una ricerca DNS e un'intercettazione per la risposta.
- ACE70, ACE80, ACE110, ACE120: Consente l'accesso HTTP e HTTPS al portale captive guest per la presentazione dell'utente al portale.

| Sequence 🗸 | Action ~ | Source v<br>IP | Source v<br>Wildcard | Destination | Destination V<br>Wildcard | Protocol 🖂 | Source v<br>Port | Destination ~<br>Port |
|------------|----------|----------------|----------------------|-------------|---------------------------|------------|------------------|-----------------------|
| 1          | deny     | any            |                      | ajęy        |                           | icmp       |                  |                       |
| 10         | deny     | any            |                      | 10.0.10.4   |                           | udp        |                  | eq domain             |
| 30         | deny     | 10.0.10.4      |                      | any         |                           | udp        | eq domain        |                       |
| 70         | deny     | any            |                      | 10.85.54.98 |                           | tcp        |                  | eq 443                |
| 80         | deny     | 10.85.54.98    |                      | any         |                           | tcp        | eq 443           |                       |
| 110        | deny     | any            |                      | 10.85.54.98 |                           | tcp        |                  | eq www                |
| 120        | deny     | 10.85.54.98    |                      | any         |                           | tcp        | eq www           |                       |
| 150        | permit   | any            |                      | any         |                           | tcp        |                  | eq www                |

• ACE150: Tutto il traffico HTTP (porta UDP 80) viene reindirizzato.

#### C9800 - Configurazione profilo WLAN guest

Passaggio 1. Passare a **Configurazione > Tag e profili > Wireless > +Aggiungi**. Creare un nuovo profilo SSID WP\_Guest, con la trasmissione di SSID 'Guest' a cui i client guest associano.

| Ad | ld WLAN   |          |          |                |         |   | × |
|----|-----------|----------|----------|----------------|---------|---|---|
| (  | General   | Security | Advanced |                |         |   |   |
|    | Profile N | Name*    | WP_Guest | Radio Policy   | All     | • |   |
|    | SSID*     |          | Guest    | Broadcast SSID | ENABLED |   |   |
|    | WLAN I    | D*       | 3        |                |         |   |   |
|    | Status    |          | ENABLED  |                |         |   |   |
|    |           |          |          |                |         |   |   |

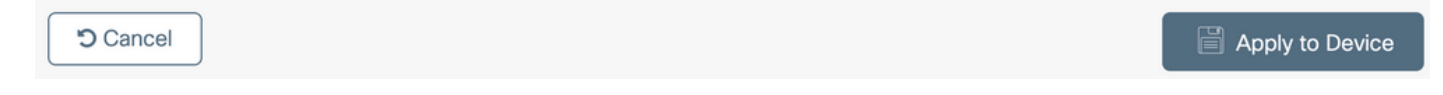

Nella stessa finestra di dialogo Aggiungi WLAN, selezionare la scheda Sicurezza > Layer 2.

- Modalità di sicurezza layer 2: Nessuna
- Filtro MAC: Attivato

- Elenco autorizzazioni: AAA\_Authz\_CPPM dal menu a discesa (configurato al punto 3. come parte della configurazione AAA)

| A | dd WLAN      |             |          |                   |                       | :               | × |
|---|--------------|-------------|----------|-------------------|-----------------------|-----------------|---|
|   | General      | Security    | Advanced |                   |                       |                 |   |
|   | Layer2       | Layer3      | AAA      |                   |                       |                 |   |
|   | Laver 2 Sec  | urity Mode  |          | None              | Lobby Admin Access    |                 |   |
|   | MAC Filtoria |             |          |                   | Fast Transition       | Adaptive Enab   |   |
|   | MAC Fillenn  | ig          |          |                   | Over the DS           |                 |   |
|   | OWE Transi   | tion Mode   |          |                   | Reassociation Timeout | 20              |   |
|   | Transition M | lode WLAN I | D*       | 1-4096            |                       |                 |   |
|   | Authorizatio | n List*     |          | AAA_Authz_C 🗸 (i) |                       |                 |   |
|   |              |             |          |                   |                       |                 |   |
|   |              |             |          |                   |                       |                 |   |
|   | Cancel       | ]           |          |                   |                       | Apply to Device |   |

Dalla GUI del WLC di C9800, selezionare Configurazione > Tag e profili > Criteri > +Aggiungi.

Nome: P\_Guest

Stato: Attivato

Switching centrale: Disattivato

Autenticazione centrale: Attivato

DHCP centrale: Disattivato

#### Associazione centrale: Disattivato

| Ad | d Policy | / Profile            |                            |                     |                                         |               | ×   |
|----|----------|----------------------|----------------------------|---------------------|-----------------------------------------|---------------|-----|
| Ge | eneral   | Access Policies      | QOS and AVC                | Mobility            | Advanced                                |               |     |
|    |          | A Configurin         | g in enabled state will re | esult in loss of co | onnectivity for clients associated with | this profile. |     |
|    | Name*    |                      | PP_Guest                   |                     | WLAN Switching Policy                   |               |     |
|    | Descrip  | otion                | Policy Profile for G       | duest               | Central Switching                       | DISABLED      |     |
|    | Status   |                      | ENABLED                    |                     | Central Authentication                  | ENABLED       |     |
|    | Passive  | Client               | DISABLED                   |                     | Central DHCP                            | DISABLED      |     |
|    | Encrypt  | ed Traffic Analytics | DISABLED                   |                     | Central Association                     | DISABLED      |     |
|    | CTS P    | olicy                |                            |                     | Flex NAT/PAT                            | DISABLED      |     |
|    | Inline T | agging               |                            |                     |                                         |               |     |
|    | SGACL    | Enforcement          |                            |                     |                                         |               |     |
|    | Default  | SGT                  | 2-65519                    |                     |                                         |               |     |
| _  |          |                      |                            |                     |                                         |               |     |
|    | Cancel   |                      |                            |                     |                                         | Apply to Dev  | ice |

| Add Policy | y Profile             |                          |                    |        |                                         |                 | × |
|------------|-----------------------|--------------------------|--------------------|--------|-----------------------------------------|-----------------|---|
|            | A Configur            | ing in enabled state wil | I result in loss o | f conr | ectivity for clients associated with th | his profile.    |   |
| General    | Access Policies       | QOS and AVC              | Mobility           | Ad     | vanced                                  |                 |   |
| Name*      |                       | PP_Guest                 |                    |        | WLAN Switching Policy                   |                 |   |
| Descrip    | otion                 | Profile for Branch       | Guest              |        | Central Switching                       | DISABLED        |   |
| Status     |                       | DISABLED                 |                    |        | Central Authentication                  |                 |   |
| Passive    | e Client              | DISABLED                 |                    |        | Central DHCP                            | DISABLED        |   |
| Encryp     | ted Traffic Analytics | DISABLED                 |                    |        | Central Association                     | DISABLED        |   |
| CTS P      | Policy                |                          |                    |        | Flex NAT/PAT                            | DISABLED        |   |
| Inline T   | agging                |                          |                    |        |                                         |                 |   |
| SGACL      | . Enforcement         |                          |                    |        |                                         |                 |   |
| Default    | SGT                   | 2-65519                  |                    |        |                                         |                 |   |
| Cance      |                       |                          |                    |        |                                         | Apply to Device |   |

Passare alla scheda Criteri di accesso nella stessa finestra di dialogo Aggiungi profilo criterio.

- Profilatura RADIUS: Attivato

- Gruppo VLAN/VLAN: 210 (ossia, la VLAN 210 è la VLAN locale guest a ciascuna postazione di succursale)

**Nota:** La VLAN guest per Flex non deve essere definita sul WLC 9800 in VLAN, nel numero di VLAN del tipo di gruppo VLAN/VLAN.

Difetto noto: l'ID bug Cisco <u>CSCvn48234</u> impedisce la trasmissione dell'SSID se la stessa VLAN guest Flex è definita in WLC e nel profilo Flex.

| A Configuring in enabled state will result in loss of connectivity for clients associated with this profile     RADIUS Profiling     RADIUS Profiling     MTTP TLV Caching     DHCP TLV Caching     DHCP TLV Caching     WLAN ACL     IPv6 ACL     Search or Select     Pre Auth     Search or Select        VLAN     VLAN     VLAN     Intro TLV Caching     Image: Configure of Device     Image: Configure of Device <th>dd Policy Profile</th> <th></th> <th></th> <th></th>                                                                                                    | dd Policy Profile                        |                                                             |                                         |          |
|----------------------------------------------------------------------------------------------------|------------------------------------------|-------------------------------------------------------------|-----------------------------------------|----------|
| Access Policies QOS and AVC Mobility Advanced     RADIUS Profiling       HTTP TLV Caching     DHCP TLV Caching     OHCP TLV Caching     IPv4 ACL     IPv6 ACL     IPv6 ACL     Search or Select     IPv6 ACL     IPv6 ACL     IPv6 Auth     Search or Select           VLAN                                                                                                    |                                          | ing in enabled state will result in loss of connectivity fo | or clients associated with this profile | э.       |
| RADIUS Profiling Image: WLAN ACL   HTTP TLV Caching Image: Profiling   DHCP TLV Caching Image: Profiling   WLAN Local Profiling Image: Profiling   Global State of Device Image: Profiling   Classification Image: Profiling   Local Subscriber Policy Name Image: Profiling   VLAN Image: Profiling   VLAN Image: Profiling   Image: Profiling Image: Profiling   Image: Profiling <t< td=""><td>eneral Access Policies</td><td>QOS and AVC Mobility Advanced</td><td></td><td></td></t<> | eneral Access Policies                   | QOS and AVC Mobility Advanced                               |                                         |          |
| HTTP TLV CachingIPv4 ACLSearch or SelectDHCP TLV CachingIPv6 ACLSearch or SelectIPv6 ACLWLAN Local ProfilingIPv6 ACLSearch or SelectIGlobal State of Device<br>ClassificationIIILocal Subscriber Policy NameSearch or SelectPre AuthSearch or SelectVLANSearch or SelectIPost AuthSearch or SelectVLAN/VLAN Group210IIIMulticast VLANEnter Multicast VLANIII                                                                                                    | RADIUS Profiling                         |                                                             | WLAN ACL                                |          |
| DHCP TLV CachingIPv6 ACLSearch or SelectIPv6 ACLSearch or SelectIPv6 ACLIPv6 ACLSearch or SelectIPv6 ACLIPv6 ACLSearch or SelectIPv6 ACLSearch or SelectIPv6 ACLIPv6 ACLIPv6 ACLIPv6 ACLIPv6 ACLIPv6 ACLIPv6 ACLIPv6 ACLIPv6 ACLIPv6 ACLIPv6 ACLIPv6 ACLIPv6 ACLIPv6 ACLIPv6 ACLIPv6 ACLIPv6 ACLIPv6 ACLIPv6 ACLIPv6 ACLIPv6 ACLIPv6 ACLI                                                                                                    | HTTP TLV Caching                         |                                                             | IPv4 ACL Search or S                    | Select 🔻 |
| WLAN Local Profiling   Global State of Device<br>Classification   Local Subscriber Policy Name   Search or Select   VLAN   VLAN   VLAN/VLAN Group   210   Multicast VLAN   Enter Multicast VLAN                                                                                                    | DHCP TLV Caching                         |                                                             | IPv6 ACL Search or S                    | Select 🔻 |
| Global State of Device i   Classification Pre Auth   Local Subscriber Policy Name Search or Select   VLAN VLAN   VLAN/VLAN Group 210   Multicast VLAN Enter Multicast VLAN                                                                                                    | WLAN Local Profiling                     |                                                             | URL Filters                             |          |
| Local Subscriber Policy Name Search or Select   VLAN   VLAN/VLAN Group   210   Multicast VLAN    Enter Multicast VLAN                                                                                                    | Global State of Device<br>Classification | (i)                                                         | Pre Auth Search or S                    | Select 🔻 |
| VLAN/VLAN Group     210       Multicast VLAN     Enter Multicast VLAN                                                                                                    | Local Subscriber Policy Name             | Search or Select                                            | Post Auth Search or S                   | Select 🔻 |
| VLAN/VLAN Group     210       Multicast VLAN     Enter Multicast VLAN                                                                                                    | VLAN                                     |                                                             |                                         |          |
| Multicast VLAN Enter Multicast VLAN                                                                                                    | VLAN/VLAN Group                          | 210                                                         |                                         |          |
|                                                                                                    | Multicast VLAN                           | Enter Multicast VLAN                                        |                                         |          |
|                                                                                                    |                                          |                                                             |                                         |          |

Apply to Device

Nella stessa finestra di dialogo Aggiungi profilo criterio, passare alla scheda Avanzate.

- Consenti sostituzione AAA: Attivato
- Stato NAC: Attivato

Cancel

- Tipo NAC: RAGGIO

- Elenco contabile: AAA\_Accounting\_CPPM (definito nel passaggio 4 come parte della configurazione AAA)

#### Add Policy Profile

|                                              | guring in enabled state wi | II result in loss | of connectivity for clients associated with this profile. |
|----------------------------------------------|----------------------------|-------------------|-----------------------------------------------------------|
| General Access Policies                      | QOS and AVC                | Mobility          | Advanced                                                  |
| WLAN Timeout                                 |                            |                   | Fabric Profile     Search or Select                       |
| Session Timeout (sec)                        | 1800                       |                   | mDNS Service Search or Select                             |
| Idle Timeout (sec)                           | 300                        |                   | Hotspot Server Search or Select 🔹                         |
| Idle Threshold (bytes)                       | 0                          |                   | User Defined (Private) Network                            |
| Client Exclusion Timeout (sec                | 60                         |                   | Status                                                    |
|                                              |                            |                   | Drop Unicast                                              |
| DHCP                                         |                            |                   | Umbrella                                                  |
| IPv4 DHCP Required<br>DHCP Server IP Address |                            |                   | Umbrella<br>Parameter Map                                 |
| show more >>>                                |                            |                   | Flex DHCP Option ENABLED                                  |
| AAA Policy                                   |                            |                   | DNS Traffic<br>Redirect                                   |
| Allow AAA Override                           | $\checkmark$               |                   | WLAN Flex Policy                                          |
| NAC State                                    |                            |                   | VLAN Central Switching                                    |
| NAC Type                                     | RADIUS                     | •                 | Split MAC ACL Search or Select                            |
| Policy Name                                  | default-aaa-policy         | ×                 | Air Time Fairness Policies                                |
| Accounting List                              | AAA_Accounting_            | ( • () ×          | 2.4 GHz Policy Search or Select                           |

**Nota:** Per abilitare il WLC C9800 per accettare i messaggi RADIUS CoA, è necessario lo stato 'NAC (Network Admission Control) - Abilita'.

#### C9800 - Codice

Dalla GUI di C9800, selezionare Configurazione > Tag e profili > Tag > Criteri > +Aggiungi.

-Nome: PT\_CAN01

-Descrizione: Codice di matricola per il sito di succursale CAN01

Nella stessa finestra di dialogo Add Policy Tag, in WLAN-POLICY MAPS, fare clic su +Add, quindi mappare il profilo WLAN creato in precedenza a Policy Profile:

×

- Profilo WLAN: Ospite\_PL
- Profilo delle politiche: P\_Guest

| Add Policy Tag   |                      |                  | ×                   |
|------------------|----------------------|------------------|---------------------|
| Name*            | PT_CAN01             |                  |                     |
| Description      | Policy Tag for CAN01 |                  |                     |
| V WLAN-POLICY    | / Maps: 0            |                  |                     |
| + Add × Dele     | ete                  |                  |                     |
| WLAN Profile     |                      | V Policy Profile | ×.                  |
| ⊲ ⊲ 0 ⊳ ⊳        | 10 🔻 items per page  |                  | No items to display |
| Map WLAN and Pol | icy                  |                  |                     |
| WLAN Profile*    | WP_Guest             | Policy Profile*  | PP_Guest            |
|                  | ×                    | <b>~</b>         |                     |
| RLAN-POLICY      | Maps: 0              |                  |                     |
| Cancel           |                      |                  | Apply to Device     |

## C9800 - Profilo di join AP

Dalla GUI del WLC di C9800, selezionare Configurazione > Tag e profili > AP Join > +Aggiungi.

-Nome: Profilo\_AP\_diramazione

- Server NTP: 10.0.10.4 (fare riferimento al diagramma della topologia lab). Server NTP utilizzato dagli access point nel branch per la sincronizzazione.

| Add AP Jo | oin Profile  |              |         |            |          |              |                      |              | ×    |
|-----------|--------------|--------------|---------|------------|----------|--------------|----------------------|--------------|------|
| General   | Client       | CAPWAP       | AP      | Management | Security | ICap         | QoS                  |              |      |
| Name*     |              | Branch       | _AP_Pro | file       | Off      | ceExtend A   | P Configura          | ation        |      |
| Descrip   | otion        | Branch       | AP Join | Profile    | Loc      | al Access    | ~                    |              |      |
| LED Sta   | ate          | $\checkmark$ |         |            | Link     | Encryption   | <ul> <li></li> </ul> |              |      |
| LAG M     | ode          |              |         |            | Rog      | ue Detection |                      |              |      |
| NTP Se    | erver        | 10.0.1       | 0.4     |            |          |              |                      |              |      |
| GAS A     | P Rate Limit |              |         |            |          |              |                      |              |      |
| Apphos    | st           |              |         |            |          |              |                      |              |      |
|           |              |              |         |            |          |              |                      |              |      |
| Cancel    |              |              |         |            |          |              |                      | Apply to Dev | rice |

## C9800 - Flex Profile

I profili e i tag sono modulari e possono essere riutilizzati per più siti.

Nel caso dell'implementazione di FlexConnect, se si utilizzano gli stessi ID VLAN in tutti i siti di succursale, è possibile riutilizzare lo stesso profilo flessibile.

Passaggio 1. Su un'interfaccia GUI WLC C9800, selezionare **Configurazione > Tag e profili > Flex > +Aggiungi**.

-Nome: FP\_Branch

- ID VLAN nativo: 10 (richiesto solo se si dispone di una VLAN nativa non predefinita in cui si desidera disporre di un'interfaccia di gestione AP)

| Add Flex Profile         |                       |                         |                  | ×               |
|--------------------------|-----------------------|-------------------------|------------------|-----------------|
| General Local Authentica | ation Policy ACL VL   | AN Umbrella             |                  |                 |
| Name*                    | FP_Branch             | Fallback Radio Shut     |                  |                 |
| Description              | Branch Flex Profile   | Flex Resilient          |                  |                 |
| Native VLAN ID           | 10                    | ARP Caching             |                  |                 |
| HTTP Proxy Port          | 0                     | Efficient Image Upgrade |                  |                 |
| HTTP-Proxy IP Address    | 0.0.0.0               | OfficeExtend AP         |                  |                 |
| CTS Policy               |                       | Join Minimum Latency    |                  |                 |
| Inline Tagging           |                       | IP Overlap              |                  |                 |
| SGACL Enforcement        |                       | mDNS Flex Profile       | Search or Select |                 |
| CTS Profile Name         | default-sxp-profile x |                         |                  |                 |
| Cancel                   |                       |                         |                  | Apply to Device |

Nella stessa finestra di dialogo **Aggiungi profilo Flex**, passare alla scheda **ACL criterio** e fare clic su **+Aggiungi**.

- Nome ACL: CAPTIVE\_PORTAL\_REDIRECT
- Central Web Auth: Attivato

In un'implementazione di Flexconnect, ogni access point gestito deve scaricare l'ACL di reindirizzamento localmente quando il reindirizzamento avviene sull'access point e non sul C9800.

| Add Flex P | rofile                   |                  |                     |                     | ×                |
|------------|--------------------------|------------------|---------------------|---------------------|------------------|
| General    | Local Authentication     | Policy ACL VLA   | N Umbrella          |                     |                  |
| + Add      | X Delete                 |                  |                     |                     |                  |
| ACL Nan    | ne                       | Central Web Auth | Pre Auth URL 🗸 🗸    | ACL Name*           | CAPTIVE_PORTAL_F |
| H 4        | <b>0</b> ► ► 10 <b>•</b> | ems per page     | No items to display | Central Web Auth    |                  |
|            |                          |                  |                     | Pre Auth URL Filter | Search or Select |
|            |                          |                  |                     | ✓ Save              | Cancel           |
| Cancel     |                          |                  |                     |                     | Apply to Device  |

Nella stessa finestra di dialogo **Add Flex Profile**, passare alla scheda **VLAN** e fare clic su **+Add** (fare riferimento al diagramma della topologia lab).

- Nome VLAN: ospite
- ID VLAN: 210

| Add Flex Profile                                                      | ×     |
|-----------------------------------------------------------------------|-------|
| General Local Authentication Policy ACL VLAN Umbrella                 |       |
| + Add × Delete                                                        |       |
| VLAN Name v ID v ACL Name v                                           |       |
| data 2 VLAN Name* guest                                               |       |
| Image: Image: Image         Image: Image         VLAN Id*         210 |       |
| 1 - 1 of 1 items ACL Name Select ACL                                  |       |
| ✓ Save つ Cancel                                                       |       |
|                                                                       |       |
| Cancel                                                                | evice |

### C9800 - Tag sito

Sulla GUI del WLC 9800, selezionare Configurazione > Tag e profili > Tag > Sito > Aggiungi.

**Nota:** Creare un codice di matricola univoco per ogni sito remoto che deve supportare i due SSID wireless come descritto.

Esiste un mapping 1-1 tra una posizione geografica, un tag del sito e una configurazione Flex Profile.

A un sito di connessione flessibile deve essere associato un profilo di connessione flessibile. È possibile disporre di un massimo di 100 punti di accesso per ogni sito flex connect.

-Nome: ST\_CAN01

- Profilo di join AP: Profilo\_AP\_diramazione
- Profilo Flex: FP\_Branch
- Attiva sito locale: Disattivato

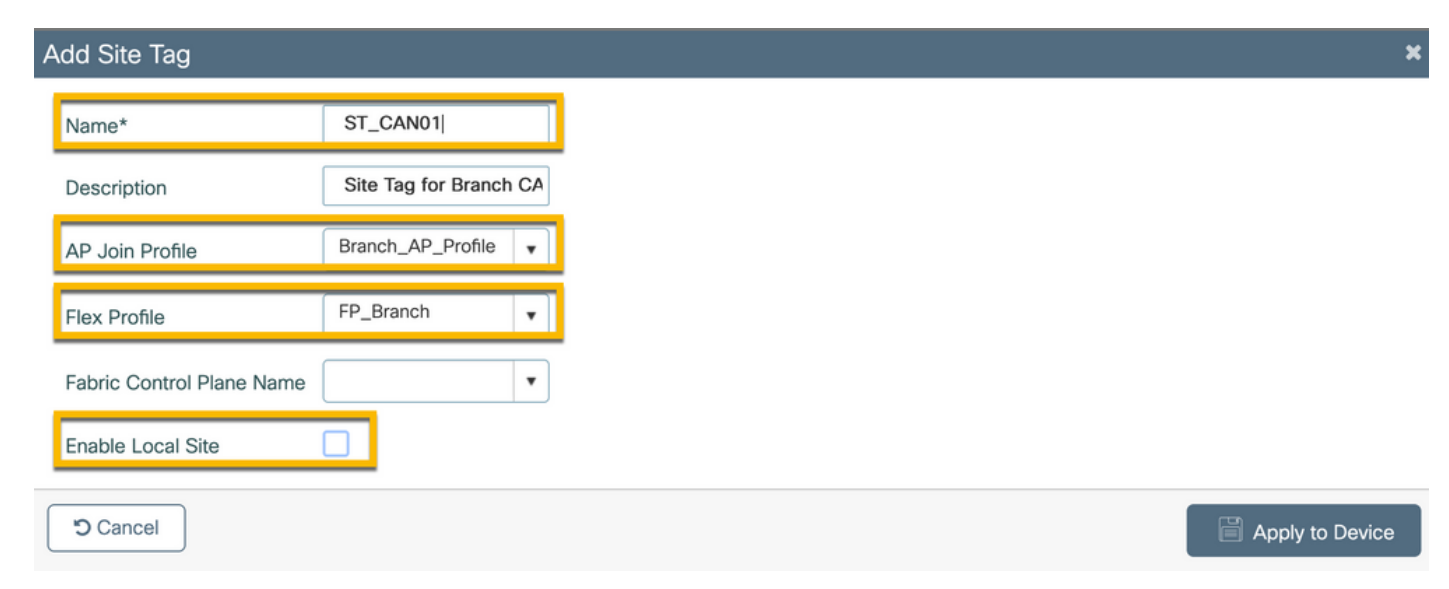

Sulla GUI del WLC 9800, selezionare Configurazione > Tag e profili > Tag > RF > Aggiungi.

-Nome: Ramo\_RF

- Profilo a radiofrequenza (RF) su banda 5 GHz: Typical\_Client\_Density\_5gh (opzione definita dal sistema)

- Profilo RF su banda 2,4 GHz: Typical\_Client\_Density\_2gh (opzione definita dal sistema)

| Add RF Tag              |                       | ×               |
|-------------------------|-----------------------|-----------------|
| Name*                   | Branch_RF             |                 |
| Description             | Typical Branch RF     |                 |
| 5 GHz Band RF Profile   | Client_Density_rf_5gh |                 |
| 2.4 GHz Band RF Profile | Typical_Client_Densi  |                 |
| Cancel                  |                       | Apply to Device |

## C9800 - Assegna tag all'access point

Per assegnare tag definiti ai singoli access point nella distribuzione, sono disponibili due opzioni:

- Assegnazione basata sul nome AP, che sfrutta le regole regex che corrispondono ai pattern nel campo Nome AP (**Configura > Tag e profili > Tag > AP > Filtro**)
- Assegnazione basata sull'indirizzo MAC Ethernet AP (Configurazione > Tag e profili > Tag > AP
   > Statico)

Nell'implementazione di produzione con DNA Center, si consiglia di utilizzare DNAC e il flusso di lavoro PNP AP oppure un metodo di caricamento statico con valori delimitati da virgole (CSV) disponibile nel modello 9800 per evitare l'assegnazione manuale per punto di accesso. Selezionare **Configura > Tag e profili > Tag > AP > Statico > Aggiungi** (notare l'opzione **Carica file**).

- Indirizzo MAC AP: <AP\_ETHERNET\_MAC>
- Nome tag criteri: PT\_CAN01
- Nome tag sito: ST\_CAN01
- Nome tag RF: Ramo\_RF

**Nota:** A partire dalla versione Cisco IOS®-XE 17.3.4c, il numero massimo di regole regex è 1000 per limitazione del controller. Se il numero di siti nella distribuzione supera questo numero, è necessario utilizzare l'assegnazione statica per MAC.

| Associate Tag   | s to AP        |   |
|-----------------|----------------|---|
| AP MAC Addres   | aaaa.bbbb.cccc |   |
| Policy Tag Name | e PT_CAN01     | • |
| Site Tag Name   | ST_CAN01       | • |
| RF Tag Name     | Branch_RF      | • |
| Cancel          |                |   |

**Nota:** In alternativa, per utilizzare il metodo di assegnazione dei tag basato su regex di nome AP, selezionare **Configura > Tag e profili > Tag > AP > Filtro > Aggiungi**.

#### -Nome: BR\_CAN01

- Nome punto di accesso regex: BR-CAN01-.(7) (questa regola corrisponde alla convenzione del nome AP adottata nell'organizzazione. In questo esempio, i tag vengono assegnati ai punti di accesso che dispongono di un campo Nome punto di accesso contenente 'BR\_CAN01-' seguito da sette caratteri qualsiasi.)

-Priority: 1

- Nome tag criteri: PT\_CAN01 (come definito)
- Nome tag sito: ST\_CAN01
- Nome tag RF: Ramo\_RF

Associate Tags to AP

A Rule "BR-CAN01" has this priority. Assigning it to the current rule will swap the priorites.

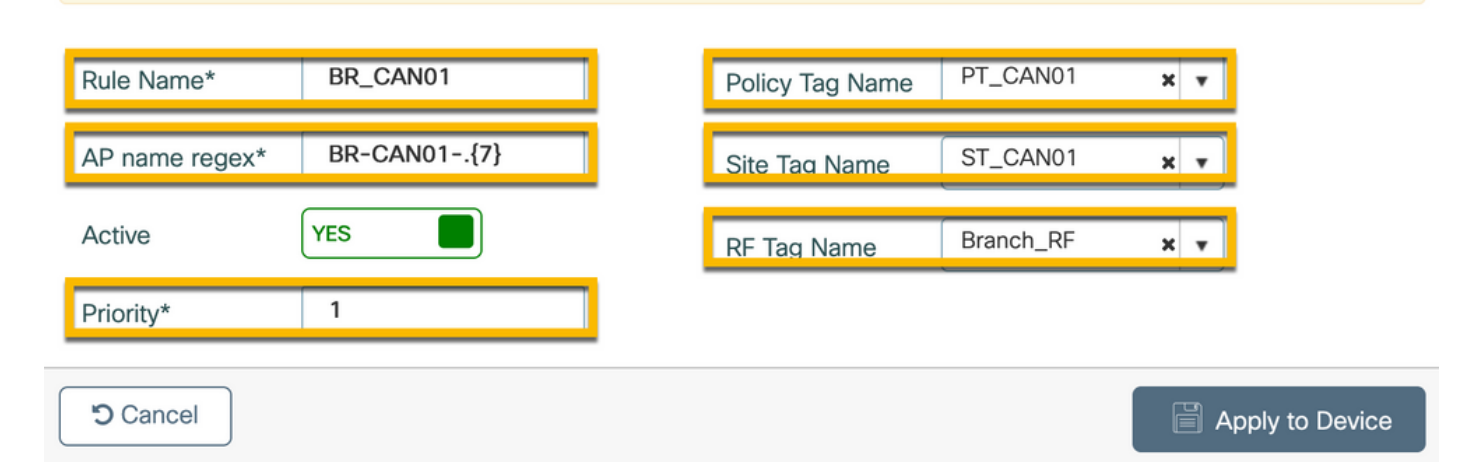

¥

## Configura istanza di Aruba CPPM

Per la configurazione di Aruba CPPM basata su procedure ottimali/produzione, contattare la risorsa locale HPE Aruba SE.

#### Configurazione iniziale di Aruba ClearPass Server

Aruba ClearPass viene implementato con il modello OVF (Open Virtualization Format) sul server ESXi <> che alloca queste risorse:

- Due CPU virtuali riservate
- 6 GB di RAM
- Disco da 80 GB (deve essere aggiunto manualmente dopo la distribuzione iniziale della VM prima che la macchina venga accesa)

#### **Richiedi licenza**

Applicare la licenza della piattaforma tramite: **Amministrazione > Server Manager > Licenze**. Aggiungere **licenze di piattaforma**, **accesso** e **integrate**.

#### Nome host server

Passare a **Amministrazione > Server Manager > Configurazione server** e scegliere il server CPPM con il nuovo provisioning.

- Nome host: cppm
- FQDN: cppm.example.com
- Verifica dell'indirizzamento IP e del DNS della porta di gestione

Administration » Server Manager » Server Configuration - cppm Server Configuration - cppm (10.85.54.98)

| System Services Control         | Service Para  | meters System                                                                                                    | Monitoring    | Network        | FIPS      |                                  |           |
|---------------------------------|---------------|----------------------------------------------------------------------------------------------------|---------------|----------------|-----------|----------------------------------|-----------|
| Hostname:                       | cppn          | n                                                                                                    |               |                |           |                                  |           |
| FQDN:                           | cppn          | n.example.com                                                                                                    |               |                |           |                                  |           |
| Policy Manager Zone:            | defa          | ault                                                                                                    | ~             |                |           |                                  | Manage    |
| Enable Performance Monitoring I | Display: 🔽 Er | able this server fo                                                                                                    | r performan   | e monitoring   | display   |                                  |           |
| Insight Setting:                | 🗹 Er          | able Insight                                                                                                    | 🗹 En          | able as Insigl | ht Master | Current Master:cppm(10.85.54.98) |           |
| Enable Ingress Events Processin | g: 🗌 Er       | hable Ingress Even                                                                                                    | ts processing | on this serv   | er        |                                  |           |
| Master Server in Zone:          | Prim          | nary master                                                                                                    | ~             |                |           |                                  |           |
| Span Port:                      | N             | one                                                                                                    | *             |                |           |                                  |           |
|                                 |               |                                                                                                    | IPv           | 4              |           | IPv6                             | Action    |
|                                 | IP Address    |                                                                                                    | 10.8          | 35.54.98       |           |                                  |           |
| Management Port                 | Subnet Mask   | £                                                                                                    | 255           | .255.255.224   | F         |                                  | Configure |
|                                 | Default Gate  | way                                                                                                    | 10.8          | 35.54.97       |           |                                  |           |
|                                 | IP Address    |                                                                                                    |               |                |           |                                  |           |
| Data/External Port              | Subnet Mask   | 1                                                                                                    |               |                |           |                                  | Configure |
|                                 | Default Gate  | way                                                                                                    |               |                |           |                                  |           |
|                                 | Primary       |                                                                                                    | 10.8          | 35.54.122      |           |                                  |           |
| DNS Settings                    | Secondary     |                                                                                                    |               |                |           |                                  | Configure |
|                                 | Tertiary      |                                                                                                    |               |                |           |                                  |           |
|                                 | DNS Caching   | a de la constante de la constante de la consta | Disa          | abled          |           |                                  |           |

Genera certificato server Web CPPM (HTTPS)

Questo certificato viene utilizzato quando la pagina di ClearPass Guest Portal viene presentata tramite HTTPS ai client guest che si connettono alla Wifi guest in Branch.

Passaggio 1. Caricare il certificato della catena di pub della CA.

#### Passare a Amministrazione > Certificati > Elenco scopi consentiti > Aggiungi.

- Utilizzo: Abilita altri

| View Certificate Details |                                        |
|--------------------------|----------------------------------------|
| Subject DN:              |                                        |
| Issuer DN:               |                                        |
| Issue Date/Time:         | Dec 23, 2020 16:55:10 EST              |
| Expiry Date/Time:        | Dec 24, 2025 17:05:10 EST              |
| Validity Status:         | Valid                                  |
| Signature Algorithm:     | SHA256WithRSAEncryption                |
| Public Key Format:       | X.509                                  |
| Serial Number:           | 86452691282006080280068723651711271611 |
| Enabled:                 | true                                   |
| Usage:                   | 🗹 EAP 🗹 RadSec 🗹 Database 🔽 Others     |
|                          | Update Disable Export Close            |

Passaggio 2. Creare la richiesta di firma del certificato.

Selezionare Amministrazione > Certificati > Archivio certificati > Certificati server > Utilizzo: Certificato server HTTPS.

- Fare clic su Create Certificate Signing Request
- Nome comune: CPPM
- Organizzazione: cppm.example.com

Compilare il campo SAN (deve essere presente un nome comune nella SAN, nonché IP e altri

FQDN in base alle esigenze). Il formato è DNS: <fqdn1>,DNS:<fqdn2>,IP<ip1>.

| Create Certificate Signing Request |                                    |  |  |  |  |
|------------------------------------|------------------------------------|--|--|--|--|
| Common Name (CN):                  | Create Certificate Signing Request |  |  |  |  |
| Organization (O):                  | Cisco                              |  |  |  |  |
| Organizational Unit (OU):          | Engineering                        |  |  |  |  |
| Location (L):                      | Toronto                            |  |  |  |  |
| State (ST):                        | ON                                 |  |  |  |  |
| Country (C):                       | CA                                 |  |  |  |  |
| Subject Alternate Name (SAN):      | DNS:cppm.example.com               |  |  |  |  |
| Private Key Password:              | •••••                              |  |  |  |  |
| Verify Private Key Password:       | ••••••                             |  |  |  |  |
| Private Key Type:                  | 2048-bit RSA ~                     |  |  |  |  |
| Digest Algorithm:                  | SHA-512 ~                          |  |  |  |  |
|                                    | Submit Cancel                      |  |  |  |  |

Passaggio 3. Nella CA scelta, firmare il CSR del servizio HTTPS CPPM appena generato.

Passaggio 4. Passare a Modello di certificato > Server Web > Importa certificato.

- Tipo certificato: Certificato server
- Utilizzo: Certificato server HTTP

- File certificato: Individuare e selezionare il certificato del servizio HTTPS CPPM firmato dalla CA

| Import Certificate |                                              |        | 8      |
|--------------------|----------------------------------------------|--------|--------|
| Certificate Type:  | Server Certificate                           |        |        |
| Server:            | cppm v                                       |        |        |
| Usage:             | HTTPS Server Certificate                     |        |        |
| Upload Method:     | Upload Certificate and Use Saved Private Key | ~      |        |
| Certificate File:  | Browse No file selected.                     |        |        |
|                    |                                              | Import | Cancel |

#### Definisci C9800 WLC come dispositivo di rete

### Selezionare Configurazione > Rete > Dispositivi > Aggiungi.

-Nome: WLC\_9800\_Branch

- Indirizzo IP o subnet: 10.85.54.99 (fare riferimento al diagramma della topologia lab)
- Cisco condiviso RADIUS: <password RADIUS WLC>
- Nome fornitore: Cisco
- Abilitare l'autorizzazione dinamica RADIUS: 1700

| Add Device                         |                                |                               |                             |
|------------------------------------|--------------------------------|-------------------------------|-----------------------------|
| Device SNMP Read Settings S        | 6NMP Write Settings CLI Settin | gs OnConnect Enforcement      | Attributes                  |
| Name:                              | WLC_9800_Branch                |                               |                             |
| IP or Subnet Address:              | 10.85.54.99                    | (e.g., 192.168.1.10 or 192.16 | 8.1.1/24 or 192.168.1.1-20) |
| Description:                       | Cisco 9800 WLC for Branch      | Guest <u>Wifi</u>             |                             |
|                                    |                                | 11.                           |                             |
| RADIUS Shared Secret:              | ·····                          | Verify:                       |                             |
| TACACS+ Shared Secret:             |                                | Verify:                       |                             |
| Vendor Name:                       | Cisco                          |                               |                             |
| Enable RADIUS Dynamic Authorizatio | n: 🗹 Port: 1700                |                               |                             |
| Enable RadSec:                     |                                |                               |                             |
|                                    |                                |                               |                             |
|                                    |                                |                               |                             |
|                                    |                                |                               |                             |

## Pagina portale guest e timer CoA

Èmolto importante impostare i valori corretti del timer per tutta la configurazione. Se i timer non sono ottimizzati, è probabile che si verifichi un reindirizzamento ciclico del portale Web con il client non in 'Stato di esecuzione'.

Add Cancel

Timer a cui prestare attenzione:

- Timer accesso Web portale: questo timer ritarda il reindirizzamento della pagina prima di consentire l'accesso alla pagina del portale guest per notificare al servizio CPPM la transizione dello stato, registrare il valore dell'attributo personalizzato 'Allow-Guest-Internet' dell'endpoint e attivare il processo CoA da CPPM a WLC. Passare a Guest > Configurazione
  - > Pagine > Accesso Web.

- Scegliere il nome del portale guest: Registrazione utente anonimo Lab (questa configurazione della pagina del portale per gli utenti guest è descritta in dettaglio)

- Fare clic su Modifica
- Ritardo accesso: 6 secondi

\* Login Delay: 6

• Timer ritardo CoA ClearPass: Ciò ritarda la creazione dei messaggi CoA da ClearPass al WLC. Questa operazione è necessaria affinché CPPM esegua internamente la transizione

dello stato dell'endpoint client prima che il riconoscimento CoA (ACK) torni dal WLC. I test Lab mostrano i tempi di risposta al di sotto dei millisecondi dal WLC e, se il CPPM non ha completato l'aggiornamento degli attributi dell'endpoint, la nuova sessione RADIUS dal WLC corrisponde ai criteri di imposizione del servizio MAB non autenticato e al client viene assegnata di nuovo una pagina di reindirizzamento. Passare a CPPM > Amministrazione > Server Manager > Configurazione server e scegliere Server CPPM > Parametri servizio. - Ritardo autorizzazione dinamica RADIUS (DM/CoA) - Impostato su 6 secondi

| aruba                                                                                     | ClearPass Policy Mar                                                                                                    | nager           |  |  |  |  |
|-------------------------------------------------------------------------------------------|----------------------------------------------------------------------------------------------------|-----------------|--|--|--|--|
| Dashboard 0                                                                               | Administration » Server Manager » Server Configuration - cppm                                                                                                    |                 |  |  |  |  |
| 🕑 Monitoring 🛛 🔍 O                                                                        | Server Configuration - cppm (10.85.54.98)                                                                                                    |                 |  |  |  |  |
| 🖧 Configuration 🔹 💿                                                                       |                                                                                                    |                 |  |  |  |  |
| 🔐 Administration 📀                                                                        |                                                                                                    |                 |  |  |  |  |
| ClearPass Portal Users and Privileges Server Manager                                      | System         Services Control         Service Parameters         System Monitoring         Network         FIPS           Select Service:         Async network services |                 |  |  |  |  |
| - Dog Configuration                                                                       | Parameter Name                                                                                                    | Parameter Value |  |  |  |  |
| Local Shared Folders     Local Shared Folders     Local Shared Folders     Device Insight | Ingress Event Batch Processing Interval Command Control                                                                                                    | 30 seconds      |  |  |  |  |
| - Je External Accounts                                                                    | RADIUS Dynamic Authorization (DM/CoA) Delay                                                                                                    | 6 seconds       |  |  |  |  |
| 🖃 🚔 Certificates                                                                          | Enable SNMP Bounce Action                                                                                                    | FALSE v         |  |  |  |  |
| - Jertificate Store                                                                       | Post Auth                                                                                                    |                 |  |  |  |  |
| - Ja Trust List                                                                           | Number of request processing threads                                                                                                    | 20 threads      |  |  |  |  |
| Revocation Lists                                                                          | Lazy handler polling frequency                                                                                                    | 5 minutes       |  |  |  |  |
| Agents and Software Updates                                                               | Eager handler polling frequency                                                                                                    | 30 seconds      |  |  |  |  |
| Report                                                                                    | Connection Timeout                                                                                                    | 10 seconds      |  |  |  |  |
|                                                                                           | Palo Alto User Identification Timeout                                                                                                    | 45 minutes      |  |  |  |  |

## ClearPass - Configurazione CWA guest

La configurazione CWA ClearPass-side è composta da (3) punti/fasi di servizio:

| Componente ClearPass            | Tipo di servizio                           | Scopo                                                                                                    |
|---------------------------------|--------------------------------------------|----------------------------------------------------------------------------------------------------|
| 1. Responsabile delle politiche | Servizio: Autenticazione Mac               | Se l'attributo personalizzato Al<br>Guest-Internet = TRUE, conse<br>l'accesso alla rete. In caso cor<br>attivare Redirect e COA:<br>Riautentica            |
| 2. Guest                        | Accessi Web                                | Presenta la pagina di accesso<br>anonimo AUP.<br>Dopo l'autenticazione imposta<br>l'attributo personalizzato <b>Allow</b><br><b>Guest-Internet</b> = TRUE. |
| 3. Responsabile delle politiche | Servizio: Autenticazione basata sul<br>Web | Aggiorna endpoint su <b>noto</b><br>Imposta attributo personalizza<br>Allow-Guest-Internet = TRUE<br>CACAO: Riautentica                                    |

#### Attributo metadati endpoint ClearPass: Allow-Guest-Internet

Creare un attributo di metadati di tipo Boolean per tenere traccia dello stato dell'endpoint guest come transizioni client tra lo stato 'Webauth in sospeso' e lo stato 'Esegui':

- I nuovi guest che si connettono a wifi hanno un attributo di metadati predefinito impostato su Allow-Guest-Internet=false. In base a questo attributo, l'autenticazione client passa attraverso il

#### servizio MAB

- Il client guest, quando si fa clic sul pulsante di accettazione AUP, ha il suo attributo metadati aggiornato su Allow-Guest-Internet=true. Il successivo MAB basato su questo attributo impostato su True consente l'accesso non reindirizzato a Internet

Selezionare ClearPass > Configuration > Endpoints, scegliere un endpoint dall'elenco, fare clic sulla scheda **Attributi**, aggiungere **Allow-Guest-Internet** con il valore **false** e **Save**.

**Nota:** È inoltre possibile modificare lo stesso endpoint ed eliminare questo attributo subito dopo. In questo passaggio viene semplicemente creato un campo nel database di metadati degli endpoint che può essere utilizzato nei criteri.

| Edit | Endpoint             |   |         |    | 8 |
|------|----------------------|---|---------|----|---|
| E    | ndpoint Attributes   |   |         |    |   |
|      | Attribute            |   | Value   |    |   |
| 1.   | Allow-Guest-Internet | = | false 📑 | Ľ) | Ť |
| 2.   | Click to add         |   |         |    |   |

#### Configurazione criterio di imposizione riautenticazione ClearPass

Creare un profilo di imposizione assegnato al client guest subito dopo che il client ha accettato le CDS nella pagina Portale guest.

Passare a ClearPass > Configurazione > Profili > Aggiungi.

- Modello: Autorizzazione dinamica RADIUS

-Nome: Cisco\_WLC\_Guest\_COA

## **Enforcement Profiles**

| Summary                      |                                                                                                    |
|------------------------------|----------------------------------------------------------------------------------------------------|
| RADIUS Dynamic Authorization | $\sim$                                                                                                    |
| Cisco_WLC_Guest_COA          |                                                                                                    |
|                              | 11.                                                                                                    |
| RADIUS_CoA                   |                                                                                                    |
| Accept O Reject O Drop       |                                                                                                    |
|                              | Remove                                                                                                    |
|                              | View Details                                                                                                    |
|                              | Modify                                                                                                    |
| Select v                     |                                                                                                    |
| Calling Station Id           | % (Padius: IETE: Calling S                                                                                                    |
|                              | Summary   RADIUS Dynamic Authorization   Cisco_WLC_Guest_COA   RADIUS_CoA   Accept O Reject O Drop    Select   Calling-Station-Id |

| Raggio:IETF  | Calling-Station-Id | %{Radius:IETF:Calling-Station                         |
|--------------|--------------------|-------------------------------------------------------|
| Radius:Cisco | Cisco-AVPair       | sottoscrittore:comando=riauter                        |
| Radius:Cisco | Cisco-AVPair       | %{Radius:Cisco:AVPair:subsc<br>audit-session-id}      |
| Radius:Cisco | Cisco-AVPair       | sottoscrittore:reauthenticate-<br>type=last-type=last |

#### Configurazione profilo di applicazione reindirizzamento portale guest ClearPass

Creare un profilo di imposizione da applicare al guest durante la fase MAB iniziale, quando l'indirizzo MAC non viene trovato nel database degli endpoint CPPM con 'Allow-Guest-Internet' impostato su '**true**'.

In questo modo, il WLC 9800 reindirizza il client guest al portale guest CPPM per l'autenticazione esterna.

Passare a ClearPass > Applicazione > Profili > Aggiungi.

-Nome: Cisco\_Portal\_Redirect

-Tipo: RAGGIO

-Azione: Accetta

## **Enforcement Profiles**

| Profile      | Attributes | Summary                  |              |
|--------------|------------|--------------------------|--------------|
| Template:    |            | Aruba RADIUS Enforcement | ~            |
| Name:        |            | Cisco_Portal_Redirect    |              |
| Description: |            |                          | //.          |
| Гуре:        |            | RADIUS                   |              |
| Action:      |            | 💿 Accept 🔘 Reject 🔘 Drop |              |
| Device Grou  | ıp List:   |                          | Remove       |
|              |            |                          | View Details |
|              |            |                          | Modify       |
|              |            | Select                   | ~            |

Profilo di applicazione reindirizzamento ClearPass

Nella stessa finestra di dialogo, nella scheda **Attributi**, configurare due Attributi in base a questa immagine:

#### Enforcement Profiles - Cisco\_Portal\_Redirect

| 1  | Summary P    | rofile | Attributes |              |   |                                                                                                    |    |
|----|--------------|--------|------------|--------------|---|----------------------------------------------------------------------------------------------------|----|
|    | Туре         |        |            | Name         |   | Value                                                                                                    |    |
| 1. | Radius:Cisco | D      |            | Cisco-AVPair | - | url-redirect-acl=CAPTIVE_PORTAL_REDIRECT                                                                                                    | 60 |
| 2. | Radius:Cisco | D      |            | Cisco-AVPair | = | url-redirect=https://cppm.example.com/guest/iaccept.php?cmd-<br>login&mac=%{Connection:Client-Mac-Address-Hyphen}&switchip=%<br>{Radius:IETF:NAS-IP-Address} | 8  |

Attributi profilo di reindirizzamento ClearPass

L'attributo **url-redirect-acl** è impostato su **CAPTIVE-PORTAL-REDIRECT**, che è il nome dell'ACL creato su C9800.

**Nota:** Nel messaggio RADIUS viene passato solo il riferimento all'ACL, non il contenuto dell'ACL. È importante che il nome dell'ACL creato sul WLC 9800 corrisponda esattamente al valore di questo attributo RADIUS, come mostrato.

L'attributo url-redirect è composto da diversi parametri:

- URL di destinazione in cui è ospitato il portale guest, https://cppm.example.com/guest/iaccept.php
- MAC client guest, macro %{Connection:Client-Mac-Address-Hyphen}
- Autenticator IP (9800 WLC attiva il reindirizzamento), macro %{Radius:IETF:NAS-IP-Address}
  azione cmd-login

L'URL della pagina di login Web di ClearPass Guest viene visualizzato quando si passa a **CPPM** > **Guest > Configurazione > Pagine > Accessi Web > Modifica**.

In questo esempio, il nome della pagina del portale guest in CPPM viene definito come inaccept.

Nota: La procedura di configurazione della pagina Portale guest è descritta di seguito.

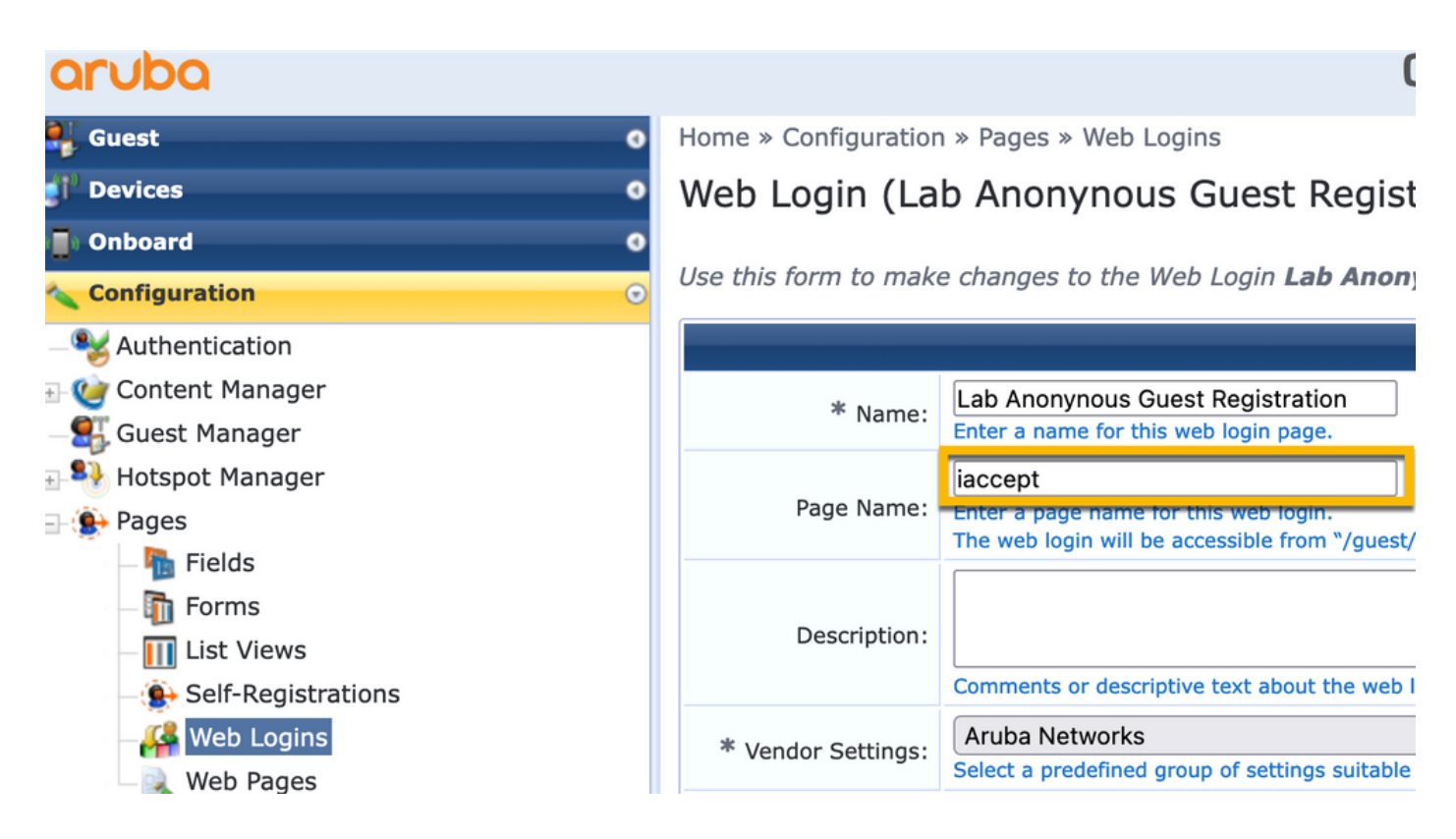

**Nota:** Per i dispositivi Cisco, **audit\_session\_id** viene normalmente utilizzato, ma questa opzione non è supportata da altri fornitori.

#### Configurazione profilo di imposizione metadati ClearPass

Configurare Profilo di imposizione per aggiornare l'attributo dei metadati dell'endpoint utilizzato da CPPM per il monitoraggio della transizione dello stato.

Questo profilo viene applicato alla voce Guest Client MAC Address nel database degli endpoint e imposta l'argomento 'Allow-Guest-Internet' su 'true'.

Passare a ClearPass > Applicazione > Profili > Aggiungi.

- Modello: Applicazione aggiornamento entità ClearPass

-Tipo: Post\_autenticazione

## **Enforcement Profiles**

| Profile     | Attributes | Summary                                |
|-------------|------------|----------------------------------------|
| Template:   |            | ClearPass Entity Update Enforcement    |
| Name:       |            | Make-Cisco-Guest-Valid                 |
| Descriptior | 1:         |                                        |
| Туре:       |            | Post_Authentication                    |
| Action:     |            | Accept O Reject O Drop                 |
| Device Gro  | oup List:  | Remove       View Details       Modify |

Nella stessa finestra di dialogo, selezionare la scheda Attributi.

-Tipo: Endpoint

-Nome: Allow-Guest-Internet

**Nota:** Affinché questo nome venga visualizzato nel menu a discesa, è necessario definire manualmente questo campo per almeno un Endpoint come descritto nella procedura.

|--|

| Cor | Configuration » Enforcement » Profiles » Add Enforcement Profile |   |                              |                 |   |  |  |
|-----|------------------------------------------------------------------|---|------------------------------|-----------------|---|--|--|
| Er  | Enforcement Profiles                                             |   |                              |                 |   |  |  |
| Р   | Profile Attributes Summary                                       |   |                              |                 |   |  |  |
|     |                                                                  |   |                              |                 |   |  |  |
|     | Туре                                                             |   | Name                         | Value           |   |  |  |
| 1.  | Type<br>Endpoint                                                 | • | Name<br>Allow-Guest-Internet | Value<br>= true | • |  |  |

#### Configurazione criteri di imposizione accesso a Internet guest ClearPass

Passare a ClearPass > Applicazione > Criteri > Aggiungi.

-Nome: Consenti guest WLC Cisco

- Tipo di applicazione: RAGGIO
- Profilo predefinito: Cisco\_Portal\_Redirect

Configuration » Enforcement » Policies » Add

| Enforcemer       | nt Polici | es                    |                                                            |
|------------------|-----------|-----------------------|------------------------------------------------------------|
| Enforcement      | Rules     | Summary               |                                                            |
| Name:            |           | WLC Cisco Guest Allov | w                                                          |
| Description:     |           |                       | li.                                                        |
| Enforcement Typ  | e:        | ◎ RADIUS ) TAC        | CACS+ O WEBAUTH (SNMP/Agent/CLI/CoA) O Application O Event |
| Default Profile: |           | Cisco_Portal_Redirec  | ct ✓ View Details Modify                                   |

Nella stessa finestra di dialogo passare alla scheda Regole e fare clic su Aggiungi regola.

- -Tipo: Endpoint
- -Nome: Allow-Guest-Internet
- Operatore: UGUALE A
- Valore True
- Nomi profilo / Selezionare per aggiungere: [RADIUS] [Consenti accesso al profilo]

| Rules Editor                  |                                 |                 |       | 8           |
|-------------------------------|---------------------------------|-----------------|-------|-------------|
|                               | c                               | Conditions      |       |             |
| Match ALL of the following of | conditions:                     |                 |       |             |
| Туре                          | Name                            | Operator        | Value |             |
| 1. Endpoint                   | Allow-Guest-Internet            | EQUALS          | true  | . 🖸 t       |
| 2. Click to add               |                                 |                 |       |             |
|                               |                                 |                 |       |             |
|                               |                                 |                 |       |             |
|                               |                                 |                 |       |             |
|                               | Enforce                         | cement Profiles |       |             |
| Profile Names:                | [RADIUS] [Allow Access Profile] |                 |       |             |
|                               | Move Up ↑                       |                 |       |             |
|                               | Move Down ↓                     |                 |       |             |
|                               | Remove                          |                 |       |             |
|                               | Select to Add                   | ~               |       |             |
| L                             |                                 |                 |       |             |
|                               |                                 |                 |       | Save Cancel |

Configurazione dei criteri di imposizione Post-AUP guest ClearPass

Passare a ClearPass > Applicazione > Criteri > Aggiungi.

-Nome: Policy di applicazione Cisco WLC Webauth

- Tipo di applicazione: WEBAUTH (SNMP/Agent/CLI/CoA)
- Profilo predefinito: [RADIUS\_CoA] Cisco\_Reauthenticate\_Session

Configuration » Enforcement » Policies » Add

#### **Enforcement Policies**

| Enforcement       | Rules | Summary                                         |
|-------------------|-------|-------------------------------------------------|
| Name:             |       | Cisco WLC Webauth Enforcement Policy            |
| Description:      |       |                                                 |
|                   |       |                                                 |
| Enforcement Type: |       | ○ RADIUS ○ TACACS+                              |
| Default Profile:  |       | [RADIUS_CoA] Cisco_Reautl ~ View Details Modify |

Nella stessa finestra di dialogo passare a **Regole > Aggiungi**.

- -Condizioni: Autenticazione
- -Nome: Stato
- Operatore: UGUALE A
- -Valore: Utente
- Nomi profilo: <aggiungi ogni>:
- [Post Authentication] [Update Endpoint Known]
- [Post-autenticazione] [Make-Cisco-Guest-Valid]
- [RADIUS\_CoA] [Cisco\_WLC\_Guest\_COA]

| Rules Editor            |                                               |                      |       |              |
|-------------------------|-----------------------------------------------|----------------------|-------|--------------|
|                         |                                               | Conditions           |       |              |
| Match ALL of the follow | ing conditions:                               |                      |       |              |
| Туре                    | Name                                          | Operator             | Value |              |
| 1. Authentication       | Status                                        | EQUALS               | User  | 6 <u>6</u> 8 |
| 2. Click to add         |                                               |                      |       |              |
|                         |                                               |                      |       |              |
|                         |                                               |                      |       |              |
|                         |                                               |                      |       |              |
|                         |                                               | Enforcement Profiles |       |              |
| Profile Names:          | [Post Authentication] [Update Endpoint Known] |                      |       |              |
|                         | [Post Authentication] Make-Cisco-Guest-Valid  | Move Up ↑            |       |              |
|                         | [RADIUS_CoA] Cisco_WLC_Guest_COA              | Move Down ↓          |       |              |
|                         |                                               | Remove               |       |              |
|                         | Select to Add                                 |                      |       |              |
|                         | Select to Add                                 | •                    |       |              |
|                         |                                               |                      |       | Save Cancel  |

**Nota:** Se si verifica uno scenario con una finestra popup di pseudo browser di reindirizzamento del portale guest continuo, è indicativo del fatto che i timer CPPM richiedano delle modifiche o che i messaggi RADIUS CoA non vengano scambiati correttamente tra CPPM e 9800 WLC. Verificare questi siti.

- Passare a **CPPM > Monitoraggio > Monitoraggio in tempo reale > Access Tracker** e verificare che la voce del registro RADIUS contenga i dettagli di RADIUS CoA.

- In **9800 WLC**, selezionare **Risoluzione dei problemi > Packet Capture**, abilitare pcap sull'interfaccia in cui si prevede l'arrivo dei pacchetti RADIUS CoA e verificare che i messaggi

RADIUS CoA vengano ricevuti dal CPPM.

#### Configurazione del servizio di autenticazione MAB ClearPass

Il servizio corrisponde alla coppia di valori attributo (AV) Radius: Cisco | CiscoAVPair | cisco-wlanssid

Passare a ClearPass > Configurazione > Servizi > Aggiungi.

Scheda Servizio:

-Nome: GuestPortal - Autenticazione Mac

-Tipo: Autenticazione MAC

- Altre opzioni: Selezione autorizzazione, endpoint profilo

Aggiungi regola di abbinamento:

-Tipo: Raggio: Cisco

-Nome: Cisco-AVPair

- Operatore: UGUALE A

-Valore: cisco-wlan-ssid=Guest (corrispondere al nome SSID Guest configurato)

Nota: 'Guest' è il nome dell'SSID guest trasmesso da 9800 WLC.

| Confi | Configuration » Services » Add |                      |           |                  |             |               |            |  |                                  |     |    |   |
|-------|--------------------------------|----------------------|-----------|------------------|-------------|---------------|------------|--|----------------------------------|-----|----|---|
| Ser   | vices                          |                      |           |                  |             |               |            |  |                                  |     |    |   |
| Ser   | vice Authentication            | Authorization        | Roles     | Enforcement      | Profiler    | Summary       |            |  |                                  |     |    |   |
| Type: |                                | MAC Authentication   | ı         | v                |             |               |            |  |                                  |     |    |   |
| Name  | :                              | GuestPortal - Mac A  | uth       |                  |             |               |            |  |                                  |     |    |   |
| Descr | iption:                        | MAC-based Authen     | tication  | Service          |             |               |            |  |                                  |     |    |   |
| Monit | or Mode:                       | Enable to monito     | or networ | k access without | enforcemer  | nt            |            |  |                                  |     |    |   |
| More  | Options:                       | Authorization        | Audit E   | nd-hosts 🗹 Prol  | ile Endpoin | ts [] Account | ting Proxy |  |                                  |     |    |   |
|       |                                |                      |           |                  |             | Serv          | ice Rule   |  |                                  |     |    |   |
| Match | es 🔘 ANY or 💿 ALL              | of the following con | nditions: |                  |             |               |            |  |                                  |     |    |   |
|       | Туре                           |                      | Na        | ame              |             |               | Operator   |  | Value                            |     |    |   |
| 1.    | Radius:IETF                    |                      | NA        | S-Port-Type      |             |               | BELONGS_TO |  | Ethernet (15), Wireless-802.11 ( | 19) | 6  | 8 |
| 2.    | Radius:IETF                    |                      | Se        | rvice-Type       |             |               | BELONGS_TO |  | Login-User (1), Call-Check (10)  |     | 66 | Ŷ |
| 3.    | Connection                     |                      | CI        | ent-Mac-Address  |             |               | EQUALS     |  | %{Radius:IETF:User-Name}         |     | 6  | Û |
| 4.    | Radius:Cisco                   |                      | Ci        | sco-AVPair       |             |               | EQUALS     |  | cisco-wlan-ssid=Guest            |     | 6  | ġ |

Nella stessa finestra di dialogo, scegliere la scheda Autenticazione.

- Metodi di autenticazione: Rimuovi [MAC AUTH], Aggiungi [Allow All MAC AUTH]

- Origini autenticazione: [Repository di endpoint][Database SQL locale], [Repository utente guest][Database SQL locale]

| aruba                                    |                |            |                    | ClearPas             | s Poli      | cy Manag             | er                            |
|------------------------------------------|----------------|------------|--------------------|----------------------|-------------|----------------------|-------------------------------|
| Dashboard 0                              | Configuration  | » Services | » Edit - GuestPort | al - Mac Auth        |             |                      |                               |
| Monitoring 0                             | Services       | - Guest    | Portal - Mac       | Auth                 |             |                      |                               |
| 🖧 Configuration 📀                        | Summary        | Service    | Authentication     | Authorization        | Roles       | Enforcement          | Profiler                      |
| — Service Templates & Wizards — Services | Authentication | n Methods: | [Allow All MAC 4   | итнј                 |             | Move Up ↑            | ]                             |
| Authentication                           |                |            |                    |                      | Č           | Move Down ↓          | ]                             |
| Sources                                  |                |            |                    |                      |             | Remove               | )                             |
| - Q Identity                             |                |            |                    |                      |             | View Details         |                               |
| – 🛱 Single Sign-On (SSO)                 |                |            |                    |                      |             | Modify               | ]                             |
| - 🛱 Local Users                          |                |            |                    |                      |             |                      |                               |
| - 🛱 Endpoints                            |                |            | Select to Add-     |                      | ·           |                      |                               |
| - 🛱 Static Host Lists                    | Authentication | n Sources: | [Endpoints Repo    | sitory] [Local SQL D | B]          |                      |                               |
| — 🛱 Roles                                |                |            | [Guest User Rep    | ository] [Local SQL  | DBJ         | Move Up ↑            |                               |
| - 🋱 Role Mappings                        |                |            |                    |                      |             | Move Down ↓          | J                             |
| ⊕ 🖶 Posture                              |                |            |                    |                      |             | Remove               | ]                             |
| Enforcement                              |                |            |                    |                      |             | View Details         | ]                             |
| - 🛱 Policies                             |                |            |                    |                      |             | Modify               |                               |
| - 🛱 Profiles                             |                |            |                    |                      |             |                      | -                             |
| -•••• Network                            |                |            | Select to Add-     |                      |             | ~                    |                               |
|                                          | Strip Usernam  | ne Rules:  | Enable to sp       | ecify a comma-se     | parated lis | st of rules to strip | username prefixes or suffixes |
| Device Groups                            |                |            |                    |                      |             |                      |                               |

## Nella stessa finestra di dialogo, scegliere la scheda Applicazione.

#### - Politica di applicazione: Consenti guest WLC Cisco

Configuration » Services » Add

#### Services

| Service Authenticati                                                               | on Roles Enforcement     | Summary                      |                            |  |  |
|------------------------------------------------------------------------------------|--------------------------|------------------------------|----------------------------|--|--|
| Use Cached Results: Use cached Roles and Posture attributes from previous sessions |                          |                              |                            |  |  |
| Enforcement Policy:                                                                | WLC Cisco Guest Allow    | <ul> <li>✓ Modify</li> </ul> |                            |  |  |
|                                                                                    |                          |                              | Enforcement Policy Details |  |  |
| Description:                                                                       | MAB Enforcement Redirect | t                            |                            |  |  |
| Default Profile:                                                                   | Cisco_Portal_Redirect    |                              |                            |  |  |
| Rules Evaluation Algorith                                                          | n: first-applicable      |                              |                            |  |  |
| Conditions                                                                         |                          |                              | Enforcement P              |  |  |
| 1. (Endpoint:Allow-Guest-Internet EQUALS true)                                     |                          |                              | [Allow Access Pr           |  |  |

Nella stessa finestra di dialogo, scegliere la scheda Applicazione.

Configuration » Services » Add

## Services

| Service     | Authentication | Authorization         | Roles       | Enforcement    | Profiler                | Summary       |  |
|-------------|----------------|-----------------------|-------------|----------------|-------------------------|---------------|--|
| Endpoint Cl | assification:  | Select the classifica | ation(s) af | ter which an a | ction must be<br>Remove | e triggered - |  |
| RADIUS Co   | A Action:      | Cisco_Reauthentica    | te_Sessio   | า              | View Det                | ails Modify   |  |

### Passare a ClearPass > Applicazione > Criteri > Aggiungi.

-Nome: Guest\_Portal\_Webauth

-Tipo: Autenticazione basata sul Web

Configuration » Services » Add

## Services

| Ser   | vice    | Authentication | Roles                                                | Enforcement      | Summary  |     |  |  |
|-------|---------|----------------|------------------------------------------------------|------------------|----------|-----|--|--|
| Type  | :       |                | Web-based                                            | d Authentication |          | ~   |  |  |
| Name  | 9:      |                | Guest                                                |                  |          |     |  |  |
| Desc  | ription | :              |                                                      |                  |          | 11. |  |  |
| Monit | or Mo   | de:            | Enable to monitor network access without enforcement |                  |          |     |  |  |
| More  | Option  | ns:            | Authorization Posture Compliance                     |                  |          |     |  |  |
|       |         |                |                                                      |                  |          | S   |  |  |
| Match | nes 🔿   | ANY or 💿 ALL   | of the follo                                         | wing conditions: |          |     |  |  |
|       | Туре    | •              |                                                      | Na               | ame      |     |  |  |
| 1.    | Host    |                |                                                      | Ch               | neckType |     |  |  |
| 2.    | Click   | to add         |                                                      |                  |          |     |  |  |

Nella stessa finestra di dialogo, nella scheda **Applicazione**, il criterio di applicazione: Policy di applicazione Cisco WLC Webauth.

| Configuratio | Configuration » Services » Add |              |                  |                |                |                           |                                                                               |
|--------------|--------------------------------|--------------|------------------|----------------|----------------|---------------------------|-------------------------------------------------------------------------------|
| Services     | Services                       |              |                  |                |                |                           |                                                                               |
| Service      | Authentication                 | Roles        | Enforcement      | Summary        |                |                           |                                                                               |
| Use Cached   | Results:                       | Use cach     | ned Roles and Po | sture attribut | es from previo | ous sessions              |                                                                               |
| Enforcemen   | nt Policy:                     | Cisco WLC    | Webauth Enforce  | ment Policy    | ✓ Modify       | I                         | Add New Enforcement Pol                                                       |
|              |                                |              |                  |                |                | Enforcement Policy Detail | i                                                                             |
| Description  | :                              |              |                  |                |                |                           |                                                                               |
| Default Prof | file:                          | Cisco_Rea    | uthenticate_Ses  | ion            |                |                           |                                                                               |
| Rules Evalu  | ation Algorithm:               | first-applic | cable            |                |                |                           |                                                                               |
| Conc         | litions                        |              |                  |                |                |                           | Enforcement Profiles                                                          |
| 1. (Au       | thentication:Stat              | us EQUALS    | S User)          |                |                |                           | [Update Endpoint Known], Make-Cisco-Guest-Valid, Cisco_Reauthenticate_Session |

### ClearPass - Accesso Web

Per la pagina Anonymous AUP Guest Portal, utilizzare un singolo nome utente senza campo password.

Il nome utente utilizzato deve avere i seguenti campi definiti/impostati:

nomeutente\_auth | Autenticazione nome utente: | 1

Per impostare il campo 'username\_auth' per un utente, è necessario che tale campo sia esposto nel modulo 'modifica utente'. Passare a **ClearPass > Guest > Configurazione > Pagine > Moduli**, quindi scegliere **create\_user** form.

| aruba                                    | Cle                                                                                                    | earPass Guest                    |  |  |  |
|------------------------------------------|----------------------------------------------------------------------------------------------------|----------------------------------|--|--|--|
| 🗣 Guest 🛛 0                              | Home » Configuration » Pages » Forms                                                                    |                                  |  |  |  |
| 👔 Devices 🔹 📀                            | Customize Forms                                                                                         |                                  |  |  |  |
| 📳 Onboard 🔹 📀                            | Use this list view to customize the forms within the application.                                       |                                  |  |  |  |
| - 🏂 Authentication                       | △ Name                                                                                                  | Title                            |  |  |  |
| Content Manager                          | change_expiration<br>Change the expiration time of a single guest account.                              | Change Expiration                |  |  |  |
| Public Files                             | create_multi<br>Create multiple guest accounts.                                                         | Create Multiple Guest Accounts   |  |  |  |
| - 🛃 Guest Manager<br>🖅 🎭 Hotspot Manager | create_multi_result<br>Create multiple accounts results page.                                           | Create Multiple Accounts Results |  |  |  |
| Pages                                    | Create a single guest account.                                                                          | Create New Guest Account         |  |  |  |
| Forms                                    | Edit Fields     Constant Fields     Constant Fields     Constant Fields     Edit Fields     Edit Fields | e 🍕 Show Usage 🤯 Translations    |  |  |  |
| Self-Registrations                       | Create single guest account receipt.                                                                    | Create New Guest Account Receipt |  |  |  |
| - He Logins                              | = quest edit                                                                                            |                                  |  |  |  |

Scegliere nome\_visitatore (riga 20) e fare clic su Inserisci dopo.

Home » Configuration » Pages » Forms

### Customize Form Fields (create\_user)

Use this list view to modify the fields of the form create\_user.

| <b>(</b> ) Q | uick Help              |          | Preview Form       |                                                           |  |
|--------------|------------------------|----------|--------------------|-----------------------------------------------------------|--|
| <br>Rank     | Field                  | Туре     | Label              | Description                                               |  |
| 1            | enabled                | dropdown | Account Status:    | Select an option for changing the status of this account. |  |
| 10           | sponsor_name           | text     | Sponsor's Name:    | Name of the person sponsoring this account.               |  |
| 13           | sponsor_profile_name   | text     | Sponsor's Profile: | Profile of the person sponsoring this account.            |  |
| 15           | sponsor_email          | text     | Sponsor's Email:   | Email of the person sponsoring this account.              |  |
| 20           | visitor_name           | text     | Guest's Name:      | Name of the guest.                                        |  |
| E E          | dit  🚡 Edit Base Field | 🔀 Remove | 峇 Insert Before 🕞  | Insert After Disable Field                                |  |

### Customize Form Field (new)

Use this form to add a new field to the form create\_user.

|                                                    | Form Field Editor                                                                                                    |
|----------------------------------------------------|----------------------------------------------------------------------------------------------------|
| * Field Name:                                      | username_auth                                                                                                    |
| Form Display Prope<br>These properties control the | user interface displayed for this field.                                                                                                    |
| Field:                                             | Enable this field When checked, the field will be included as part of the form.                                                                                                    |
| * Rank:                                            | 22<br>Number indicating the relative ordering of user interface fields, which are displayed in order of increasing rank.                                                                                                    |
| * User Interface:                                  | No user interface   Revert  Revert Revert  Revert  Revert  Revert  Revert  Revert  Rev |
| Form Validation Pro                                | the value of this field is checked.                                                                                                    |
| Field Required:                                    | Field value must be supplied<br>Select this option if the field cannot be omitted or left blank.                                                                                                    |
| Initial Value:                                     | Revert Control of the form is first displayed.                                                                                                    |
| * Validator:                                       | IsValidBool   The function used to validate the contents of a field.                                                                                                    |
| Validator Param:                                   | (None)  V Optional name of field whose value will be supplied as the argument to a validator.                                                                                                    |
| Validator Argument:                                | Ontional value to supply as the argument to a validator                                                                                                    |
| Validation Error:                                  | The error message to display if the field's value fails validation and the validator does not return an error message directly.                                                                                                    |

Creare il nome utente da utilizzare dietro la pagina del portale guest AUP.

#### Passare a CPPM > Guest > Guest > Gestisci account > Crea.

- Nome ospite: Guest WiFi
- Nome della società: Cisco
- Indirizzo e-mail: guest@example.com
- Autenticazione nome utente: Consenti accesso guest solo con il nome utente: Attivato
- Attivazione account: Ora
- Scadenza account: L'account non scade
- Condizioni per l'utilizzo: Sono lo sponsor: Attivato

## Create Guest Account

New guest account being created by admin.

| Create New Guest Account |                                                                                                    |  |  |  |  |
|--------------------------|----------------------------------------------------------------------------------------------------|--|--|--|--|
| * Guest's Name:          | GuestWiFi<br>Name of the guest.                                                                                                    |  |  |  |  |
| * Company Name:          | Cisco<br>Company name of the guest.                                                                                                    |  |  |  |  |
| * Email Address:         | guest@example.com<br>The guest's email address. This will become their username to log into the network.                                |  |  |  |  |
| Username Authentication: | ✓ Allow guest access using their username only<br>Guests will require the login screen setup for username-based authentication as well. |  |  |  |  |
| Account Activation:      | Now   Select an option for changing the activation time of this account.                                                                |  |  |  |  |
| Account Expiration:      | Account will not expire   Select an option for changing the expiration time of this account.                                            |  |  |  |  |
| * Account Role:          | [Guest] v<br>Role to assign to this account.                                                                                            |  |  |  |  |
| Password:                | 281355                                                                                                    |  |  |  |  |
| Notes:                   |                                                                                                    |  |  |  |  |
| * Terms of Use:          | I am the sponsor of this account and accept the terms of use                                                                            |  |  |  |  |
|                          | Create                                                                                                    |  |  |  |  |

Crea modulo di accesso Web. Passare a CPPM > Guest > Configurazione > Accessi Web.

Gli attributi degli endpoint nella sezione post-autenticazione sono riportati di seguito.

username | Nome utente nome\_visitatore | Nome del visitatore cn | Nome del visitatore telefono\_visitatore | Telefono visitatori email | E-mail posta | E-mail nome\_sponsor | Nome sponsor e-mail\_sponsor | E-mail dello sponsor Allow-Guest-Internet | vero

| ruba               |                                                   | ClearPass Guest                                                                                                    |
|--------------------|---------------------------------------------------|----------------------------------------------------------------------------------------------------|
| enst 0             |                                                   | Web Login Billtor                                                                                                    |
| vicerd 0           | * Name:                                           | e-more provide the design of the second second                                                                                                    |
| seliguration 📀     | Page Name:                                        | Montepl<br>Tenter a proget name for the unit tape.                                                                                                    |
| Authentication     |                                                   |                                                                                                    |
| - Vi Private Files | Description:                                      |                                                                                                    |
| Guest Manager      |                                                   | Construction or description treat about the web legis.                                                                                                    |
| Hotspot Manager    | * Vendor Settings:                                | Vice nemotical production of source solution for standard network comparations.                                                                                                    |
| Pages              | Legin Method:                                     | Server estated — Change of autorization (RFC 3516) exit to cardioler V                                                                                                    |
| - In Forms         | Page Redirect                                     | bener-induced tight require the user's WKC address to be available, usually from the captive portal redirection process.                                                                                                    |
| List Views         | Dations for specifying pa                         | elementaris passed in the initial redivect.                                                                                                    |
| Web Logins         | Becarity Hash-                                    | [Go net shock - login will sharps be permitted <b>v</b> ]<br>Educit the lower of characterizer to 200 percenteres percent in the seek legin page.<br>For this subtract the induction there are subtracterized by the same for percent the MAC without the second second |
| R Web Pages        | Login Form                                        |                                                                                                    |
| SMS Services       | Options for specifying th                         | I televiser and sentent of the tager term.  Cherromous – Do not require a username or password                                                                                                    |
| Translations       | Autoritation                                      | Solver the sufmentication regularization.<br>Access Cade regularize a pingle code Supermente) to be entered.                                                                                                    |
|                    |                                                   | Anotherises ensure a share from requiring part the tame or a tag in tartion. A pre-existing ecount is repursed,<br>Auto is pimilar to anotherize but the page is extransionally submitted.<br>Autors and and descriments and the provide the house the literature default and                                                                                                    |
|                    | data Carriera                                     | Constel a new anonymous assault                                                                                                    |
|                    | Auto-Generate:                                    | The account will be churched without a constant test or expendent time, and with the Queek rule (20 2).<br>Betar a value for "Woekyneux beer" to use a specific username, or leave blank to randomly generate a username.                                                                                                    |
|                    | * Ananomous Users                                 | OurselVP1 The moment in care for exercises and revised into                                                                                                    |
|                    |                                                   | The presented will be visible within the HTML.<br>It is reconversible in increase the accessit Tension Until to the number of gamle yes with in support.                                                                                                    |
|                    | Prevent CNH:                                      | Enable bypassing the Apple Captive Matwork Assistant     The Rook Cartine Matwork Assistant (This) is the second brance shown when bining a network that has a captive control                                                                                                    |
| ininistration 0    |                                                   | Note that this option may not work with all vendors, depending on how the captive partial is implemented.                                                                                                    |
|                    | Custom Form:                                      | Co. Provide a coolarti legiti form.<br>2' saleslad, yisu mudi sopiti yisur avat KTPE, legiti form in the Header or Faulter KTPE, areas.                                                                                                    |
|                    | Custore Labels:                                   | Override the default labels and error messages<br>if selected, you will be able to alter labels and error messages for the summit login form.                                                                                                    |
|                    | * Pro-Auth Check:                                 | Lacal — match a local account v<br>Sect the the username and password shadd be checked before answeding to the Akd authoritories                                                                                                    |
|                    |                                                   |                                                                                                    |
|                    | Pre-wath Briot:                                   | The least to improve IF the user-lanes and parameter testup fails.<br>Lane Mark to use the default (brouble user-lanes or parameter).                                                                                                    |
|                    | Yorma:                                            | Require a Terms and Conditions confirmation. If checked, the user will be forced to accept a Terms and Conditions checklose.                                                                                                    |
|                    | Terma Label:                                      | The farm label for the tarrier checkler.                                                                                                    |
|                    |                                                   | Lawe Mark to use the default (Yerma ).                                                                                                    |
|                    |                                                   |                                                                                                    |
|                    |                                                   |                                                                                                    |
|                    |                                                   |                                                                                                    |
|                    | Terres Text)                                      |                                                                                                    |
|                    |                                                   |                                                                                                    |
|                    |                                                   | #THL code carbaining your flowns and fonditions.                                                                                                    |
|                    |                                                   | Laws block to use the default () accept the via head-"(sea, plotel name-point, account, terms, pl, use, arth" target-", block"-terms of use v/u-).                                                                                                    |
|                    | Terma Layout:                                     | Exception tention formations we be a sensitive to be a sensitive to be a sensitive t          |
|                    | Terms Errori                                      | The text is diable if the terms are not accepted.                                                                                                    |
|                    | Charles and                                       | Learne Marik to use the default (In order to log in, yes must accept the terms and conditions.).  None                                                                                                    |
|                    | CONTINUE.                                         | Jacoba and command                                                                                                    |
|                    | Leg to Label                                      | The form table for the lag in status.<br>Leave black to use the default (Leg In).                                                                                                    |
|                    | Translations                                      | Skip automatic translation handling                                                                                                    |
|                    | Default Destination                               | They need and pages have transitions available under Campunation + transitions + rage Custom above, peakt the spoor to keep in fact as denied.                                                                                                    |
|                    | Options for controlling t                         | In deathration clients will redirect to after tegin.                                                                                                    |
|                    | * Default URL:                                    | Enfair the default URL to redirect clients.<br>Please ensure you propend "Hdp://" for any external dumain.                                                                                                    |
|                    | Override Destination:                             | Ports default destination for all clients     Xubicity, the client's default destination of the second lines of the value.                                                                                                    |
|                    | Login Page                                        |                                                                                                    |
|                    | Calculation for sampling to                       | ClearPass Quest Skin v                                                                                                    |
|                    | - 900                                             | Choose the pilot to use when this web login pape is displayed.                                                                                                    |
|                    | Title:                                            | The title to display on the web topin page.<br>Lasers there to in the feature topin topin.                                                                                                    |
|                    |                                                   | (wa_mulimback)                                                                                                    |
|                    |                                                   | Chenal><br>Chunh mular = "navy">                                                                                                    |
|                    |                                                   | Goldense to Barek Wi-Filcho                                                                                                    |
|                    | weader HTML                                       | Cano<br>Cano<br>Chunh sular = "blash">                                                                                                    |
|                    |                                                   | ChOTerms and Canditizens:(No<br>CpOTate sure you review the Terms and Canditizens in the                                                                                                    |
|                    |                                                   | into being because by checking the tick less and<br>selecting "Register", you are confirming that you've                                                                                                    |
|                    |                                                   | VITTS. Insuff., V<br>NTTS. Insufficient state single-part live larger form.                                                                                                    |
|                    |                                                   | <pre>inva_text id=2009inps<br/>Contact a staff member if you are experimental</pre>                                                                                                    |
|                    |                                                   | difficulty loging in.                                                                                                    |
|                    |                                                   |                                                                                                    |
|                    |                                                   |                                                                                                    |
|                    | * Lagin Delays                                    | The time of sources to delay while displaying the lagis message.                                                                                                    |
|                    | Advertising Service<br>Indele advertising control | J<br>eni an ther logic page.                                                                                                    |
|                    | Advertising                                       | Enable Advertising Services content                                                                                                    |
|                    | Cloud Identity<br>Optimally present quest         | ts with various doud identity / social login options.                                                                                                    |
|                    | Enabled:                                          | trable logies with claud identity / social retrient credentals  thorizon                                                                                                    |
|                    | Repure a recordary fac                            | Sir when sufferticiting.                                                                                                    |
|                    | Provider:                                         | No multi-lador authoritation v                                                                                                    |
|                    | Cartirols access to the lo                        | nju popr.                                                                                                    |
|                    |                                                   |                                                                                                    |
|                    | Allowed Access                                    |                                                                                                    |
|                    |                                                   | toner the an exemplete and networks from which tegins are permitted.                                                                                                    |
|                    | Denied Access:                                    |                                                                                                    |
|                    |                                                   | Index the 3P addresses and retworks that are denied legin access.                                                                                                    |
|                    | * Deny Behaviors                                  | Eard HTTP 434 Not Found states w                                                                                                    |
|                    | Post-Authentication                               |                                                                                                    |
|                    | Actions to perform after                          | Asserting or authorization.     Beguine a successful OnGuard health check                                                                                                    |
|                    | Health Check                                      | If adopted, the event will be required to case a health check ariar to accurate the externit.                                                                                                    |
|                    | Update Endpoint:                                  | Er Nam the user's MRC address as a known wrigher?<br>If selected, the endpoint's abritudes will also be updated with other details from the user account.                                                                                                    |
|                    | Advanced                                          | Contamice ethtlautes stored with the endpoint                                                                                                    |
|                    |                                                   | Visiter see   Visiter Some                                                                                                    |
|                    | Endpoint Attributes:                              | visitor place   Visitor Phase                                                                                                    |
|                    |                                                   | List of nemativate pairs to pass along.                                                                                                    |

Verifica - Autorizzazione CWA Guest

In CPPM, passare a Monitoraggio attivo > Access Tracker.

Nuovo utente Guest che connette e attiva il servizio MAB.

### Scheda Riepilogo:

| Request Details             |                                                                |  |  |  |  |  |  |  |
|-----------------------------|----------------------------------------------------------------|--|--|--|--|--|--|--|
| Summary Input Ou            | Itput RADIUS CoA                                               |  |  |  |  |  |  |  |
| Login Status:               | ACCEPT                                                         |  |  |  |  |  |  |  |
| Session Identifier:         | R0000471a-01-6282a110                                          |  |  |  |  |  |  |  |
| Date and Time:              | May 16, 2022 15:08:00 EDT                                      |  |  |  |  |  |  |  |
| End-Host Identifier:        | d4-3b-04-7a-64-7b (Computer / Windows / Windows)               |  |  |  |  |  |  |  |
| Username:                   | d43b047a647b                                                   |  |  |  |  |  |  |  |
| Access Device IP/Port:      | 10.85.54.99:73120 (WLC_9800_Branch / Cisco)                    |  |  |  |  |  |  |  |
| Access Device Name:         | wlc01                                                          |  |  |  |  |  |  |  |
| System Posture Status:      | UNKNOWN (100)                                                  |  |  |  |  |  |  |  |
| Policies Used -             |                                                                |  |  |  |  |  |  |  |
| Service:                    | Guest SSID - GuestPortal - Mac Auth                            |  |  |  |  |  |  |  |
| Authentication Method:      | MAC-AUTH                                                       |  |  |  |  |  |  |  |
| Authentication Source:      | None                                                           |  |  |  |  |  |  |  |
| Authorization Source:       | [Guest User Repository], [Endpoints Repository]                |  |  |  |  |  |  |  |
| Roles:                      | [Employee], [User Authenticated]                               |  |  |  |  |  |  |  |
| Enforcement Profiles:       | Cisco_Portal_Redirect                                          |  |  |  |  |  |  |  |
| I ≤ Showing 8 of 1-8 record | ds ► ► Change Status Show Configuration Export Show Logs Close |  |  |  |  |  |  |  |

Nella stessa finestra di dialogo passare alla scheda Input.

| Request Details                     |                                                                                                    |  |  |  |  |  |  |
|-------------------------------------|----------------------------------------------------------------------------------------------------|--|--|--|--|--|--|
| Summary Input Output R              | ADIUS COA                                                                                                    |  |  |  |  |  |  |
| Username: d43b047a647               | 7Ь                                                                                                    |  |  |  |  |  |  |
| End-Host Identifier: d4-3b-04-7a-   | -64-7b (Computer / Windows / Windows)                                                                                                    |  |  |  |  |  |  |
| Access Device IP/Port: 10.85.54.99: | 73120 (WLC_9800_Branch / Cisco)                                                                                                    |  |  |  |  |  |  |
| RADIUS Request                      | <ul> <li>Image: Construction of the second second seco</li></ul> |  |  |  |  |  |  |
| Radius:Airespace:Airespace-Wlan-Io  | d 4                                                                                                    |  |  |  |  |  |  |
| Radius:Cisco:Cisco-AVPair           | cisco-wlan-ssid=Guest                                                                                                    |  |  |  |  |  |  |
| Radius:Cisco:Cisco-AVPair           | client-iif-id=1728058392                                                                                                    |  |  |  |  |  |  |
| Radius:Cisco:Cisco-AVPair           | method=mab                                                                                                    |  |  |  |  |  |  |
| Radius:Cisco:Cisco-AVPair           | service-type=Call Check                                                                                                    |  |  |  |  |  |  |
| Radius:Cisco:Cisco-AVPair           | vlan-id=21                                                                                                    |  |  |  |  |  |  |
| Radius:Cisco:Cisco-AVPair           | wlan-profile-name=WP_Guest                                                                                                    |  |  |  |  |  |  |
| Radius:IETF:Called-Station-Id       | 14-16-9d-df-16-20:Guest                                                                                                    |  |  |  |  |  |  |
| Radius:IETF:Calling-Station-Id      | d4-3b-04-7a-64-7b                                                                                                    |  |  |  |  |  |  |
| I ≤ Showing 8 of 1-8 records ► ►    | Change Status Show Configuration Export Show Logs Close                                                                                                    |  |  |  |  |  |  |

Nella stessa finestra di dialogo passare alla scheda Output.

| equest Details            |          |            |                                        |   |  |  |  |
|---------------------------|----------|------------|----------------------------------------|---|--|--|--|
| Summary Ing               | put      | Output     | RADIUS COA                             |   |  |  |  |
| Enforcement Profiles: Cis |          | Cisco_Por  | tal_Redirect                           |   |  |  |  |
| System Posture St         | tatus: I | UNKNOW     | NOWN (100)                             |   |  |  |  |
| Audit Posture Status: UN  |          | UNKNOW     | N (100)                                |   |  |  |  |
| RADIUS Response           | e        |            |                                        | ( |  |  |  |
| Radius Cisco Cis          |          | air url-re | edirect-acl=CAPTIVE PORTAL REDIRECT    | 1 |  |  |  |
| Radius: Cisco: Cis        |          | air url-r  | url-redirect del_ear five_rowne_nebred |   |  |  |  |
| Radius.Cisco.Cisco-AvPair |          | 04-7       | a-64-7b&switchip=10.85.54.99           |   |  |  |  |

8

I ◄ Showing 8 of 1-8 records ► ►I Change Status Show Configuration Export Show Logs Close

# Appendice

A scopo di riferimento, qui è presentato un diagramma di flusso dello stato per le interazioni di

controller di ancoraggio, esterni e Cisco 9800 con server RADIUS e portale guest ospitato esternamente.

| 9800 Foreign-WLC Guest Portal CWA flow |                                                                                                    |                              |       |                                                                                                    |                                                                                                    |          |       |                                                                                    |             |                                                             |                |
|----------------------------------------|----------------------------------------------------------------------------------------------------|------------------------------|-------|----------------------------------------------------------------------------------------------------|----------------------------------------------------------------------------------------------------|----------|-------|------------------------------------------------------------------------------------|-------------|-------------------------------------------------------------|----------------|
| Client                                 | 1 A                                                                                                    | P                            | LC-Fo | willC-A                                                                                                    | Inchor                                                                                                    | DHCP     | DN    | IS R                                                                               | adius       | Gues                                                        | t Portal(CPPM) |
| alt                                    | [Client Assocication]                                                                                                    |                              |       |                                                                                                    |                                                                                                    |          |       |                                                                                    |             |                                                             |                |
|                                        | [1] Assoc Re                                                                                                    | vest                         | -     |                                                                                                    |                                                                                                    |          |       |                                                                                    |             |                                                             |                |
| 6                                      | Suest Client join                                                                                                    |                              |       |                                                                                                    |                                                                                                    |          |       |                                                                                    |             |                                                             |                |
|                                        |                                                                                                    |                              | -     | [MAB procedure]                                                                                                    |                                                                                                    |          |       |                                                                                    |             |                                                             |                |
|                                        |                                                                                                    |                              |       | [2]                                                                                                    | Access-Request (sessionid+1E1E1E020000003F3F876869)                                                                                                    | -        | -     |                                                                                    | •           |                                                             |                |
|                                        |                                                                                                    |                              |       |                                                                                                    |                                                                                                    |          |       | (3) <redirect_url> = <redirect_url> + &lt;7sessionic</redirect_url></redirect_url> | <b>I</b>    |                                                             |                |
|                                        |                                                                                                    |                              |       | [4] Access-Accept [] <redirect url="">, <redirect acl="">] <redirec< td=""><td>T_URL&gt;: https://<cppm.fpdn.com>/guest/<page.name>.php?sessio</page.name></cppm.fpdn.com></td><td>nid+1E1E</td><td>16020</td><td>000003F3F8768696portal+194a5780)</td><td>-</td><td></td><td></td></redirec<></redirect></redirect> | T_URL>: https:// <cppm.fpdn.com>/guest/<page.name>.php?sessio</page.name></cppm.fpdn.com>                                                                                                    | nid+1E1E | 16020 | 000003F3F8768696portal+194a5780)                                                   | -           |                                                             |                |
|                                        | [5] Assoc Res                                                                                                    | onse                         | _     |                                                                                                    |                                                                                                    |          |       |                                                                                    |             |                                                             |                |
|                                        |                                                                                                    |                              | 1     | [6] Export Anchor Request [ <redirect url="">, <redirect acl="">, <vlan>]</vlan></redirect></redirect>                                                                                                    |                                                                                                    |          |       |                                                                                    |             |                                                             |                |
|                                        |                                                                                                    |                              |       | [7] Export Anchor Response                                                                                                    |                                                                                                    |          |       |                                                                                    |             |                                                             |                |
|                                        |                                                                                                    |                              | 1     | Foreign: Client goes to run state. Traffic is forwarded on Mobility Tunnel (CAPWAP)                                                                                                    |                                                                                                    |          |       |                                                                                    |             |                                                             |                |
|                                        | (External WebAuth)                                                                                                    |                              | -     |                                                                                                    |                                                                                                    |          | _     |                                                                                    | -           |                                                             |                |
|                                        | ferrer an meanword                                                                                                    |                              |       | 181 Redirect ACL enforcement for Client <mac addr=""></mac>                                                                                                    |                                                                                                    |          |       |                                                                                    |             |                                                             |                |
|                                        | (Client IP DHCP Process)                                                                                                    |                              | -     |                                                                                                    | <b>▲</b>                                                                                                    | -        |       |                                                                                    |             |                                                             |                |
| 1                                      | ferrent to price a rocently                                                                                                    |                              | 1     |                                                                                                    | The second second secon |          | - 1   |                                                                                    |             |                                                             |                |
|                                        |                                                                                                    |                              |       |                                                                                                    | Crient goes to DHCP-Required state                                                                                                    |          |       |                                                                                    |             |                                                             |                |
|                                        |                                                                                                    |                              |       | REDIRECT_ACL 'deny' statement allows DHCP, DNS, TCP80 to Guest Porta                                                                                                    |                                                                                                    |          |       |                                                                                    |             |                                                             |                |
| 4                                      | [9] DHCP Hand                                                                                                    | shake                        | -     | [10] DHCP Handshake                                                                                                    | [13] DHCP Handshake                                                                                                    | +        |       |                                                                                    |             |                                                             |                |
|                                        |                                                                                                    |                              |       | [12] <ip_update> MSG: <client ip=""></client></ip_update>                                                                                                    |                                                                                                    |          |       |                                                                                    |             |                                                             |                |
|                                        |                                                                                                    |                              |       |                                                                                                    | Client goes to webauth pending statil                                                                                                    |          |       |                                                                                    |             |                                                             |                |
|                                        | Winst Of Guest Routel Detection                                                                                                    |                              |       |                                                                                                    |                                                                                                    |          | _     | _                                                                                  |             |                                                             |                |
|                                        | (13) DNS Outry www.msftcom                                                                                                    | ecttest.com (CAPWAP)         |       | [14] DNS Query (CAPWAP)                                                                                                    | [15] DNS Overy                                                                                                    |          |       |                                                                                    |             |                                                             |                |
|                                        | [18] DNS Response www.ms/tconnecttest                                                                                                    | com is at IP «x.x.x.x» (CAPW | AP)   | [17] DNS Response                                                                                                    | [16] DNS Response                                                                                                    |          | _     |                                                                                    |             |                                                             |                |
| ΠC                                     | [19] TCP SYN IP <x.x.x.x>8</x.x.x.x>                                                                                                    | 0 (msftconnecttest)          |       | [20] TCP SYN (CAPWAP)                                                                                                    |                                                                                                    |          |       |                                                                                    |             |                                                             |                |
|                                        |                                                                                                    |                              |       |                                                                                                    | Anchor: «REDIRECT_ACL»: redirect enforced                                                                                                    |          |       |                                                                                    |             |                                                             |                |
|                                        | [22] TCP SYN-A                                                                                                    | CKIACK                       |       | (21) TCP SYN-ACK/ACK speefing <x.x.x.x> (WebAuth <global> VP)</global></x.x.x.x>                                                                                                    |                                                                                                    |          |       |                                                                                    |             |                                                             |                |
|                                        | [23] HTTP GET http://www.msftconn                                                                                                    | ecttest.com/connecttest.txt  | 1     | [24] HTTP GET (CAPWAP)                                                                                                    |                                                                                                    |          |       |                                                                                    |             |                                                             |                |
|                                        | [26] HTTP-302 Redirect Location-Guest                                                                                                    | NYINCOPPA) «REDIRECT URL     | . 1   | [25] HTTP-302 (CAPWAP)                                                                                                    |                                                                                                    |          |       |                                                                                    |             |                                                             |                |
| 6                                      | Splay Pseudo Browser                                                                                                    |                              |       |                                                                                                    |                                                                                                    |          |       |                                                                                    |             |                                                             |                |
| 144                                    |                                                                                                    |                              | -     |                                                                                                    |                                                                                                    | -        | -     |                                                                                    |             |                                                             |                |
|                                        | [27] DNS Query <red< td=""><td>NRECT URL&gt;</td><td>+</td><td>[28] DNS Query (CAPNAP)</td><td>[29] DNS Query</td><td>-</td><td>-</td><td></td><td></td><td></td><td></td></red<>                                   | NRECT URL>                   | +     | [28] DNS Query (CAPNAP)                                                                                                    | [29] DNS Query                                                                                                    | -        | -     |                                                                                    |             |                                                             |                |
| •                                      | [32] DNS Response <redirect< td=""><td>ORD&gt; R W P <yyyy></yyyy></td><td>-+</td><td>[31] DNS Response (CAPWAP)</td><td>[30] DNS Response</td><td>-</td><td>-</td><td></td><td></td><td></td><td></td></redirect<> | ORD> R W P <yyyy></yyyy>     | -+    | [31] DNS Response (CAPWAP)                                                                                                    | [30] DNS Response                                                                                                    | -        | -     |                                                                                    |             |                                                             |                |
| 6                                      | lient must trust Guest Portal certificate                                                                                                    |                              |       |                                                                                                    |                                                                                                    |          |       |                                                                                    |             |                                                             |                |
|                                        |                                                                                                    |                              |       |                                                                                                    | Anchor: <redirect_acl>: redirect bypass <y.y.y.y> (Guest Port</y.y.y.y></redirect_acl>                                                                                                    | 2        |       |                                                                                    |             |                                                             |                |
| 4                                      | [33] Guest Portal (CPPH): TCP-SYN/SYN-AC                                                                                                    | XACK < y y y >>:443 (CAPWA   | 0     | [34] TCP-SYN(SYN-ACK(ACK (CAPWAP)                                                                                                    |                                                                                                    | _        |       | [35] TCP-SYN/S/N-ACK/ACK                                                           |             |                                                             | -              |
| L F                                    | [36] HTTP GET «REDIREC                                                                                                    | CURL/sessionid>              | -     | [37] HTTP GET (CAPWAP)                                                                                                    |                                                                                                    | -        | -     | [38] HTTP GET                                                                      | -           |                                                             | -              |
| +                                      | [41] HTTP/1.1.2                                                                                                    | 99.0K                        | -+-   | [40] HTTP/1.1 200 OK (CAPWAP)                                                                                                    | •                                                                                                    | -        | -     | [39] HTTP:1.1 200 OK                                                               |             |                                                             | _              |
| 4                                      | Sient clicks 'Accept' AUP button                                                                                                    |                              |       |                                                                                                    |                                                                                                    |          |       |                                                                                    |             |                                                             |                |
| 4                                      | [42] HTTP POST/HTT                                                                                                    | P1.1 200 OK                  | -     | [4]] HTTP POST,HTTP1.1 200 OK                                                                                                    | 4                                                                                                    | _        | _     | [44] HTTP POST,HTTP1.1 200 OK                                                      | -           |                                                             | -              |
|                                        |                                                                                                    |                              | 1     |                                                                                                    |                                                                                                    |          | - 1   |                                                                                    | [45] Update | Endpoint D8: <client_mac>:AllowInternetAccess-</client_mac> | True           |
|                                        |                                                                                                    |                              |       |                                                                                                    |                                                                                                    |          |       |                                                                                    |             | [46] Captive Portal page refresh                            | delay          |
|                                        |                                                                                                    |                              | alt   | (CoA Reauth)                                                                                                    |                                                                                                    |          |       |                                                                                    |             |                                                             |                |
|                                        |                                                                                                    |                              |       |                                                                                                    |                                                                                                    |          |       | [47] CoA delay tim                                                                 | "           |                                                             |                |
|                                        |                                                                                                    |                              |       |                                                                                                    | 48] CoA Request (Type= <reauthenticate>, <sessionid>)</sessionid></reauthenticate>                                                                                                    | _        | _     |                                                                                    |             |                                                             |                |
|                                        |                                                                                                    |                              | H     |                                                                                                    | [49] CoA Ack («sessionkl»)                                                                                                    | -        | -     |                                                                                    | •           |                                                             |                |
|                                        |                                                                                                    |                              | 1     | [MA8]                                                                                                    |                                                                                                    |          |       |                                                                                    |             |                                                             |                |
|                                        |                                                                                                    |                              |       |                                                                                                    | (51) Access Accest (No redirect URL assessments)                                                                                                    |          |       |                                                                                    | •           |                                                             |                |
|                                        |                                                                                                    |                              | 4     |                                                                                                    |                                                                                                    |          |       |                                                                                    |             |                                                             |                |
|                                        |                                                                                                    |                              | T     | [52] Export Anchor Request                                                                                                    |                                                                                                    |          |       |                                                                                    |             |                                                             |                |
|                                        |                                                                                                    |                              |       | Los approvedes response, response, response, service, enclosed                                                                                                    |                                                                                                    |          |       |                                                                                    |             |                                                             |                |
|                                        |                                                                                                    |                              |       |                                                                                                    | Anchor: Chent goes to run state                                                                                                    |          |       |                                                                                    |             |                                                             |                |
| +                                      |                                                                                                    |                              |       |                                                                                                    | [54] HTTP GET/HTTP 2000K Landing Page                                                                                                    |          |       |                                                                                    |             |                                                             | -              |
|                                        |                                                                                                    |                              |       |                                                                                                    | client goes to RUN state                                                                                                    |          |       |                                                                                    |             |                                                             |                |
| -                                      |                                                                                                    | _                            | -     |                                                                                                    |                                                                                                    |          |       |                                                                                    | -           |                                                             |                |
| Client                                 | t A                                                                                                    | P W                          | LC-Fo | reign WLC-/                                                                                                    | Unchor                                                                                                    | DHCP     | DN    | IS R                                                                               | adius       | Guest                                                       | t Portal(CPPM) |

Diagramma di stato dell'autenticazione Web centrale guest con WLC ancorato

## Informazioni correlate

- Guida alle best practice per l'installazione di Cisco 9800
- Informazioni sul modello di configurazione dei controller wireless Catalyst 9800
- Informazioni su FlexConnect su Catalyst 9800 Wireless Controller
- Documentazione e supporto tecnico Cisco Systems

#### Informazioni su questa traduzione

Cisco ha tradotto questo documento utilizzando una combinazione di tecnologie automatiche e umane per offrire ai nostri utenti in tutto il mondo contenuti di supporto nella propria lingua. Si noti che anche la migliore traduzione automatica non sarà mai accurata come quella fornita da un traduttore professionista. Cisco Systems, Inc. non si assume alcuna responsabilità per l'accuratezza di queste traduzioni e consiglia di consultare sempre il documento originale in inglese (disponibile al link fornito).